BIOPESAJE SAS - NIT. 901462059-4 - Cel. 313 8244034 / 320 3647767 / 314 4764262 - www.biopesaje.com

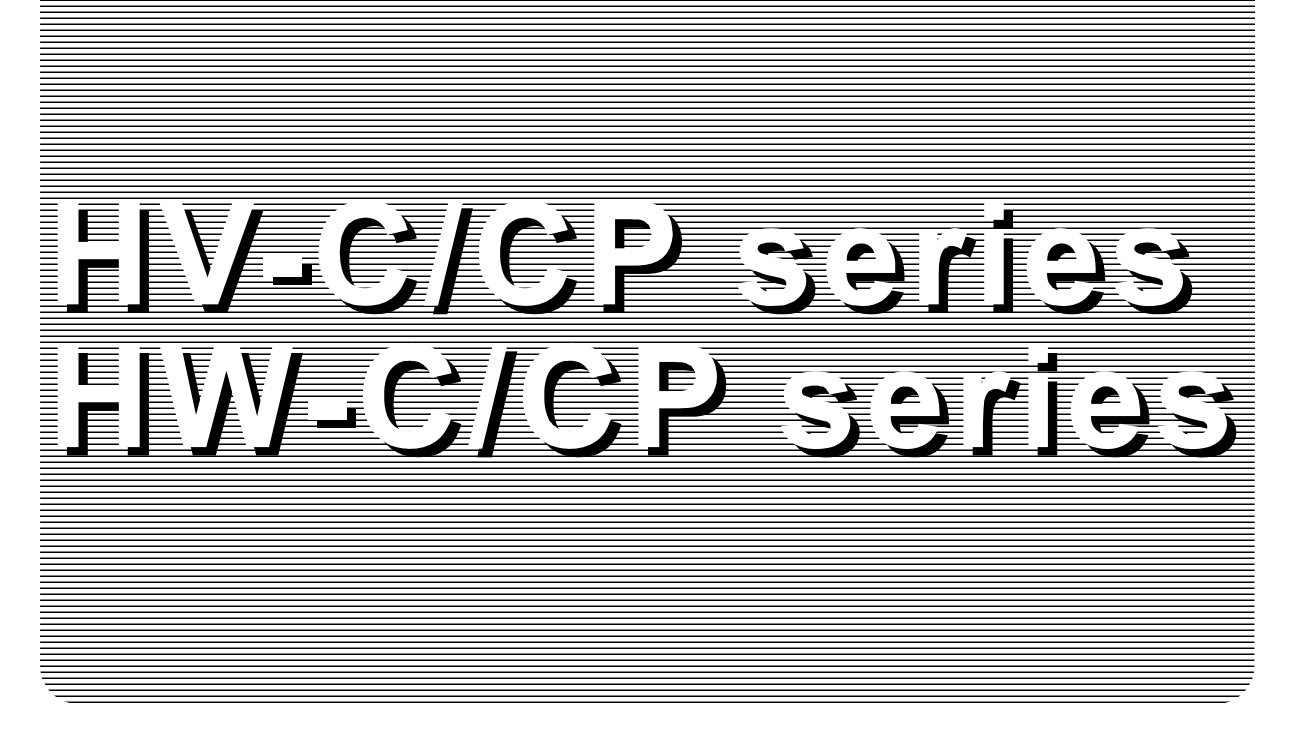

# INSTRUCTION MANUAL

# **Digital Platform Scale**

| HV-15KC  | HV–15KCP  |
|----------|-----------|
| HV-60KC  | HV-60KCP  |
| HV-200KC | HV-200KCP |
| HW-10KC  | HW-10KCP  |
| HW-60KC  | HW-60KCP  |
| HW-100KC | HW-100KCP |
| HW-200KC | HW-200KCP |

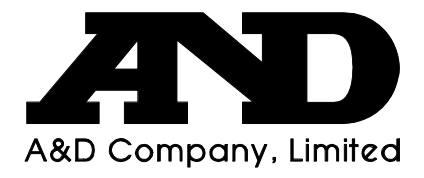

© 2017 A&D Company Ltd. All rights reserved.

No part of this publication may be reproduced, transmitted, transcribed, or translated into any language in any form by any means without the written permission of A&D Company Ltd.

The contents of this manual and the specifications of the instrument covered by this manual are subject to change for improvement without notice.

Windows, Word and Excel are registered trademarks of the Microsoft Corporation.

# **Contents**

| 1. COMPLIANCE                              | 3         |
|--------------------------------------------|-----------|
| 1.1. Compliance with FCC rules             | 3         |
|                                            | _         |
| 2. OUTLINE AND FEATURES                    | 4         |
| 3 PRECAUTIONS                              | 5         |
| 3.1. Installing the Scale                  | 5         |
| 3.2. Operating the Scale                   | 5         |
| 3.3. Storing the Scale                     | 5         |
|                                            |           |
| 4. INSTALLING THE SCALE                    | 6         |
| 4.1. Setting up the Scale                  | 6         |
| 4.1.1. Flocedule                           | 0         |
| 5. UNPACKING                               | 7         |
| 5.1. Accessories and Options List          | 8         |
| 5.2. Installing the Batteries for Type C   | .10       |
| 5.3. Removing the Pole                     | .11       |
| 5.3.1. Procedure                           | .11       |
| 5.4. Grounding the scale                   | .12       |
| 6 DESCRIPTION OF FACH PART                 | 13        |
| 6.1. Display and Symbols                   | .14       |
| 6.2. Keys                                  | .16       |
|                                            |           |
| 7. BASIC OPERATION                         | .18       |
| 7.1. Turning the Scale on/off and Weighing | .18       |
| 7.1.1. When Using the AC Adapter           | .18<br>10 |
| 7.2 Tare (And Net Display)                 | 20        |
| 7.2.1. Tare Input by Weighing              | .20       |
| 7.2.2. Digital Input (Preset Tare)         | .20       |
| 7.3. Switchimg the mode                    | .21       |
|                                            | ~~        |
| 8. COUNTING MODE                           | .22       |
| 8.2. Counting the Number of Articles       | .22       |
|                                            | .23       |
| 9. ACCUMULATION FUNCTION                   | .24       |
|                                            |           |
| 10. COMPARATOR                             | .26       |
| 10.1. I he formula to compare              | .27       |

| 10.2. Entering the comparator values                           | 27       |
|----------------------------------------------------------------|----------|
| 11. AUTO-TARE                                                  | 29       |
| 11.1. Built-in Printer for HV/HW-CP Series                     |          |
| 12. ID NUMBER AND GLP                                          | 32       |
| 12.1. Setting the ID number                                    | 32       |
| 12.2. Setting the clock                                        | 33       |
| 12.3. GMP report                                               | 34       |
| 13. CALIBRATION (ADJUSTING THE SCALE)                          |          |
| 13.1. Gravity Acceleration Table                               | 39       |
| 13.2. Complete Calibration Procedure                           | 40       |
| 13.2.1. Gravity Acceleration Correction                        | 40       |
| 13.2.2. Preparation of the Zero Point                          | 40<br>41 |
| 13.2.4. Span Calibration                                       | 41       |
| 14. FUNCTION TABLE                                             | 42       |
| 14.1. Parameter Setting Procedure                              | 42       |
| 14.2. Parameter List                                           | 43       |
| 15. OPTIONS                                                    | 48       |
| 15.1. Installing an option                                     | 48       |
| 15.2. HVW-02CB USB Interface                                   | 48       |
| 15.3. HVW-03C RS-232C Interface                                | 49       |
| 15.4. HVW-04C Comparator Relay Output / Buzzer / Contact Input | 50       |
| 15.5. Communication format                                     | 51       |
| 15.5.1. Command mode                                           |          |
| 15.6. Using UFC (Universal Flex Coms) Function                 | 58       |
| 16. SPECIFICATIONS                                             | 61       |
| 17. MAINTENANCE                                                | 65       |
| 17.1. Check Points Before Calling Maintenance Service          | 65       |
| 17.1.1. Repair                                                 | 65       |

1. Compliance

## 1.1. Compliance with FCC rules

Please note that this equipment generates, uses and can radiate radio frequency energy. This equipment has been tested and has been found to comply with the limits of a Class A computing device pursuant to Subpart J of Part 15 of FCC rules. These rules are designed to provide reasonable protection against interference when this equipment is operated in a commercial environment. If this unit is operated in a residential area it might cause some interference and under these circumstances the user would be required to take, at his own expense, whatever measures are necessary to eliminate the interference.

(FCC = Federal Communications Commission in the U.S.A.)

# **2.** Outline and Features

The HV-C/HW-C series are platform scales with 1/3000 resolution, and have the triple weighing range function to select the weighing range. The scale automatically switches to small scale interval when a light sample is weighed or large scale interval when a basis a basis apple is weighed, depending on the sample weight (multi-interval).

when a heavy sample is weighed, depending on the sample weight (multi-interval).

The HV-C/HW-C series come with two types of resolution;

1/10000: Standard models

- □ Type CP scales are equipped with a built-in printer.
- □ Type C scales use batteries or an AC adapter as a power source.
- □ The scales use a back lit liquid crystal display to enable viewing in dim light.
- Using the optional RS-232C serial interface or USB interface, data can be output to a printer. Also, the weighing value can be output, the scale can be controlled or the setting value can be set by a command from a personal computer.
- □ The counting mode converts the total mass value (total weight) of articles to be counted, to a count, when each article has the same mass value.
- The comparator function compares the displayed weight value with the upper limit value (HI) and the lower limit value (LO) and displays the result. The result can be output by a buzzer if option HVW-04CJA is installed.
- The scale has an accumulation function with a maximum of 6 digits, which has a maximum accumulations of 999 times. (The number of times weighed and the total mass of that can be stored in the scale.),
- The optional RS-232C serial interface, USB interface or comparator relay output can be installed to the scale with up to three units.
- The following parameters are stored in the scale even if the power is removed.
   Display mode (unit)

Unit mass of counting mode

Total count and total mass of accumulation function

Upper limit value and lower limit value of upper / lower comparator function,

Calibration data

Parameters of the function table

 Multi-interval: This is what the minimum display is automatically switched to depending on the sample weight

Example) With the HV-60KC, weighing capacity is 60kg and minimum display is 0.005kg, 0.01kg or 0.02kg.

Multi-interval: When exceeding the range for small, medium or large, the minimum display is automatically switched

Point: When a light sample is weighed, the minimum display is small. When a heavy sample is weighed, the minimum display is large.

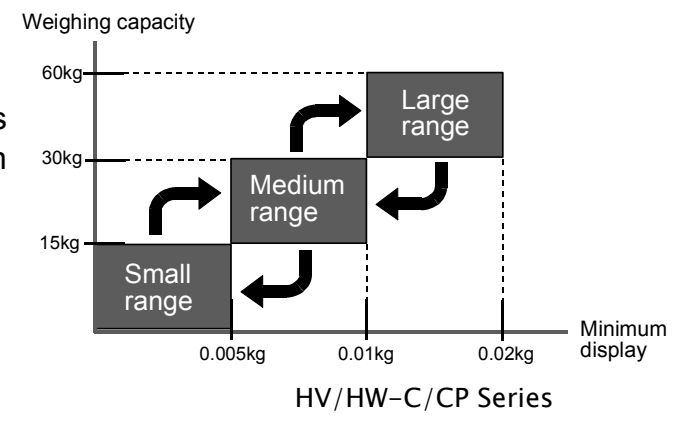

## 3. Precautions

## 3.1. Installing the Scale

Consider the following conditions to get the most from your scale.

- Install the scale where the temperature and relative humidity is stable, there is no draft and a stable power source is available.
- □ Install the scale on a solid and level surface.
- Do not install the scale in direct sunlight.
- Do not install the scale near heaters or air conditioners.
- ▲ □ Do not install the scale where there is flammable or corrosive gas present.
  - Do not install the scale near equipment which produces magnetic fields.
  - Do not install the scale where there is apt to be static electricity, in a place where the relative humidity is lower than 45% RH. Plastic and isolators are apt to be charged with static electricity.
  - The display unit is not water resistant. Use the display unit cover to avoid damage.
  - Do not use an unstable power source.
  - □ Remove the protective film from the weighing pan before use.

## 3.2. Operating the Scale

- □ Periodically ensure that the weight value is correct.
- □ Calibrate the scale before using and after moving it to another location.
- Do not place anything on the pan which exceeds the weighing capacity.
- Do not drop anything upon the pan.
- Do not use a sharp instrument such as a pencil to press the keys. Press the keys gently using your finger.
- Pressing the ZERO key before each weighing is recommended to prevent possible error.
- Replace the used batteries with four new ones when the "Lb" mark is displayed. Battery is of type D, Mono, R20P, R20PU or LR20.

## **3.3.** Storing the Scale

- Do not disassemble the scale.
- Do not use solvents to clean the scale. Wipe it with a dry lint free cloth or a lint free cloth which is moistened with warm water and a mild detergent.
- The base unit can be cleaned with gentle running tap water. Do not scratch the base unit with a brash. Allow the unit to dry before using.
- □ Protect the display unit from dust and water.
- Remove the batteries from the display unit when the scale is not to be used for a long time. If you leave the batteries installed, they may leak and damage the scale.

# 4. Installing the Scale

## 4.1. Setting up the Scale

### 4.1.1. Procedure

This procedure includes all of the steps for installing the scale. Therefore, there may be some unnecessary steps for some models.

- Step 1 Take the base unit and pole out, taking care not to pull on the load cell cable.
- Step 2 Place the pan on the base unit. Remove the protective film from the pan before use.
- Step 3 Attach the pole to the bracket of the base unit, while using care not to damage the load cell cable.

Insert the remainder of the load cell cable into the pole.

Affix the pole to the bracket using two Allen screws.

\* With the HW-10KC, HW-10KCP, HV-15KC and HV-15KCP, this procedure is not required because the pole and bracket is a combined unit.

- Step 4 Select a place for installing the scale. Refer to "3.1. Installing the Scale".
- Step 5 Adjust the level of the base unit using the bubble spirit level and the leveling feet.
- Step 6 Press the caps at the pole top from both sides and adjust the angle of the display unit.
- Step 7 Check the weighing accuracy. If the scale needs calibration, refer to "14. Calibration".

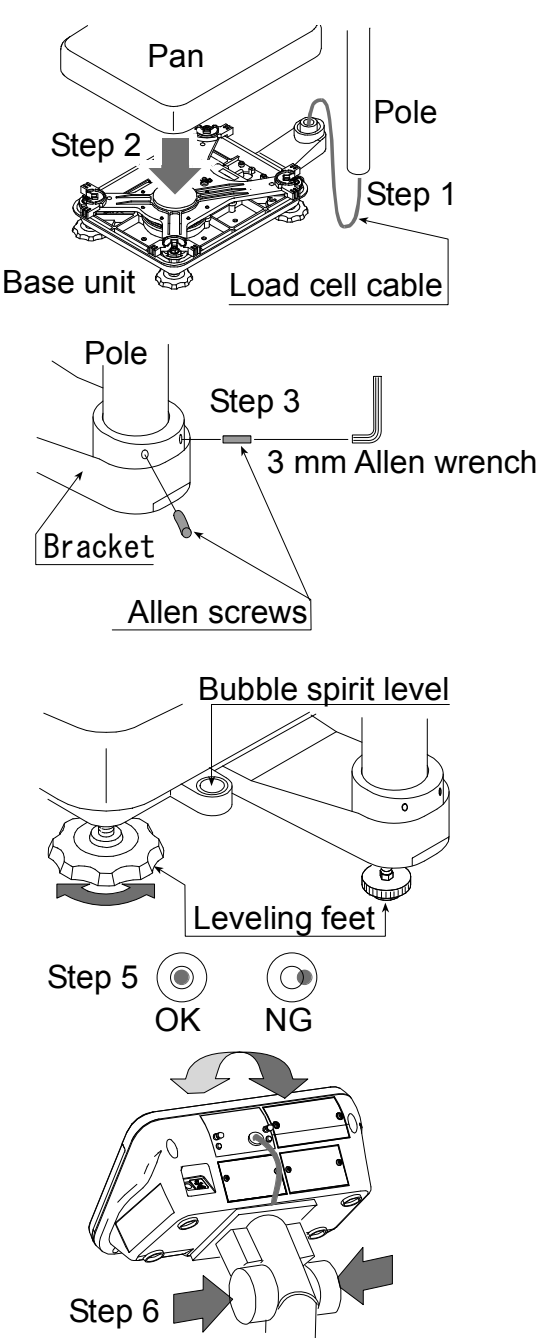

- The display unit can be adjusted in four steps in the up-and-down direction. Setting the display sideways is also possible. (Make sure that the pole is secured at the lower part of the pole using the allen screws. Do not turn the display unit at a joint for the pole.)

# 5. Unpacking

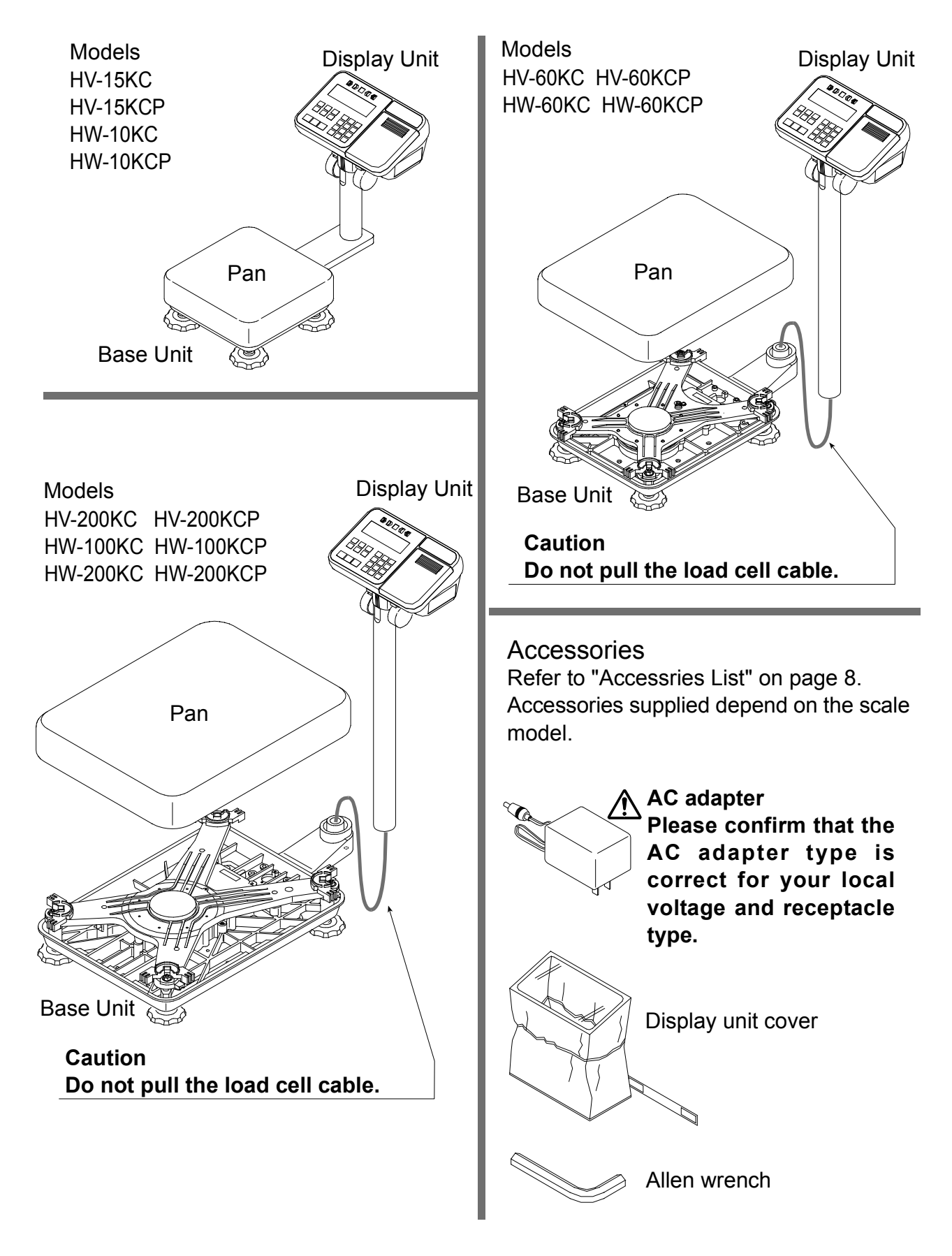

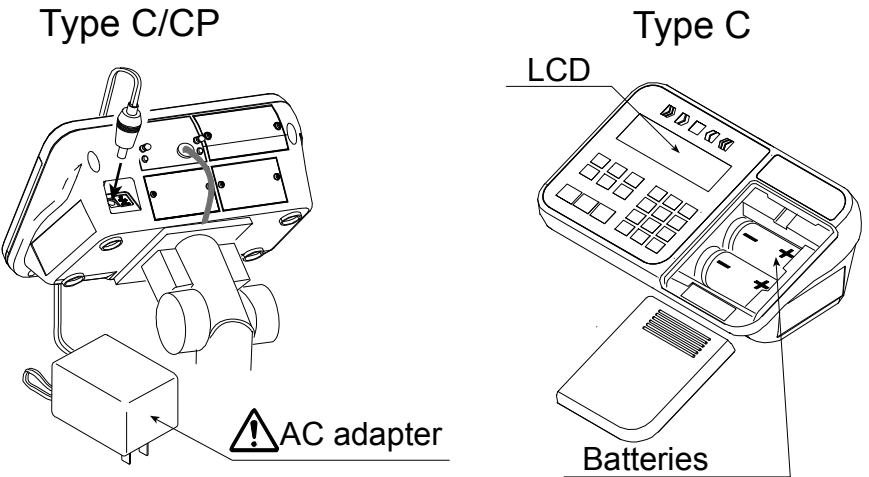

(Not included)

Please confirm that the main power type or AC adapter type is correct for your local voltage and receptacle type.

### **5.1.** Accessories and Options List

### **Accessories List**

| Туре | Models                                                      | Accessories (Quantity)                                                                                                    |
|------|-------------------------------------------------------------|----------------------------------------------------------------------------------------------------|
|      | HV-15KC<br>HW-10KC                                          | <ul> <li>Display unit cover (1)</li> <li>AC Adapter (1)</li> <li>Instruction manual (1)</li> </ul>                                                           |
| С    | HV-60KC<br>HV-200KC<br>HW-60KC<br>HW-100KC<br>HW-200KC      | <ul> <li>Display unit cover (1)</li> <li>Allen wrench (1)</li> <li>AC Adapter (1)</li> <li>Instruction manual (1)</li> </ul>                                 |
|      | HV-15KCP<br>HW-10KCP                                        | <ul> <li>Display unit cover (1)</li> <li>AC Adapter (1)</li> <li>Instruction manual (1)</li> <li>Special roll paper (1)</li> </ul>                           |
| CP   | HV-60KCP<br>HV-200KCP<br>HW-60KCP<br>HW-100KCP<br>HW-200KCP | <ul> <li>Display unit cover (1)</li> <li>Allen wrench (1)</li> <li>AC Adapter (1)</li> <li>Instruction manual (1)</li> <li>Special roll paper (1)</li> </ul> |

### **Options List**

| Order code    | Option name                                                                                                    |
|---------------|----------------------------------------------------------------------------------------------------|
| HVW-02CB      | USB interface                                                                                                    |
| HVW-03C       | RS-232C interface                                                                                                    |
| HVW-04C       | Comparator relay output / Buzzer / Contact input                                                                                                    |
| HVW-08C       | Extension load cell cable (For weighing capacity of 10 kg to 200 kg)<br>* When the scale is installed using this cable, the scale requires<br>recalibration. |
| HVW-11C       | Wall mounting kit                                                                                                    |
| HVW-13        | Roller conveyor for HV-200KC, HW-100KC and HW-200KC                                                                                                    |
| HVW-14        | Roller conveyor for HV-60KC and HW-60KC                                                                                                    |
| AX-KO2466-200 | RS-232C cable, D-sub 25 pin, 2 m<br>RS-232C cables are also available in lengths of 5 and 10 m.                                                              |

Note OP-16 is factory-installed. For handling HVW-11C, 13 and 14, refer to the relevant option manual.

### Consumables

AX-PP147-S Special roll paper for the built-in printer (set of 5 rolls) Α

## **5.2.** Installing the Batteries for Type C

Step 1 Turn off the display. Remove the AC adapter.

Step 2 Press and slide the ext. cover to open it. Press the hook of the int. cover to the left side and lift it.

Step 3 Insert four new batteries with proper polarity (+,-). Battery is of type D, Mono, R20P, R20PU or LR20.

Step 4 Close the covers in reverse order of step 2.

### Caution

- □ Replace used batteries with four new ones, when "Lb" is displayed.
- Do not mix used and new batteries. It may cause damage to the batteries or the scale, if used.
   Check the battery direction. If the batteries are installed in the wrong direction, it may cause battery leakage. If the direction of a single battery is wrong, the scale may work only temporarily.
- **The battery life depends on the ambient temperature.**
- Remove the batteries from the display unit, when the scale is not to be used for a long time. They may leak and cause damage.
- Damage which is due to battery leakage is not covered under warranty.

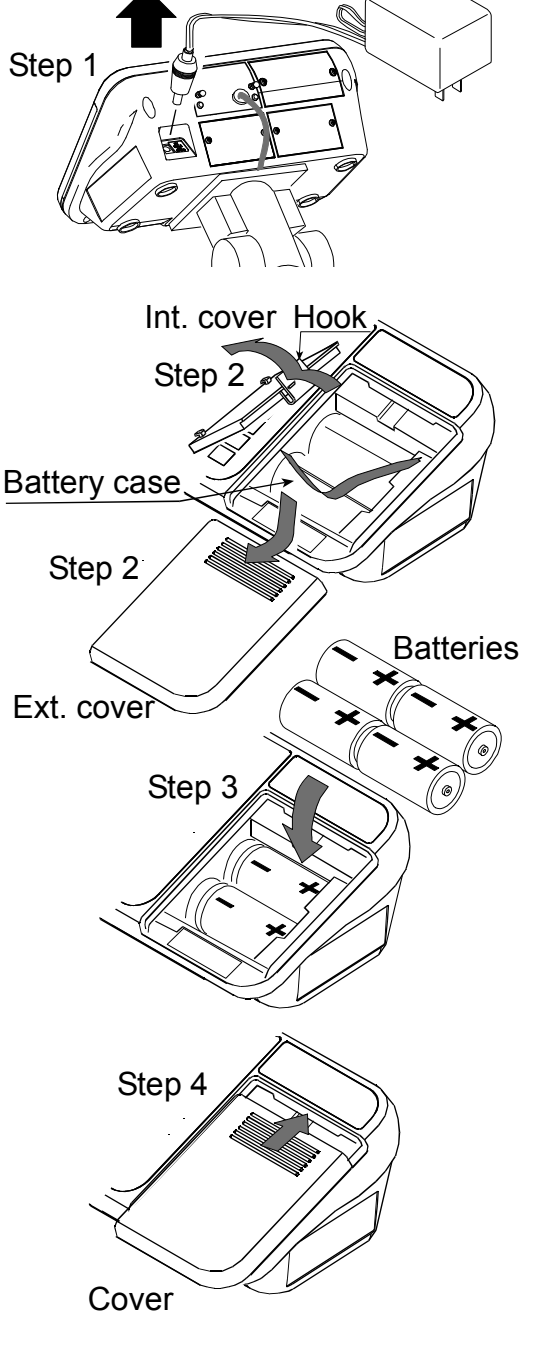

Remove

AC adapter

## 5.3. Removing the Pole

### Caution

- 🕂 Remove the AC adapter and batteries before removing the pole.
  - When removing the load cell cable, do not pull on the load cell cable connector forcibly and do not pull on the wires of the cable.
  - Do not bend the cable forcibly. Use care so that the load cell cable does not touch the pan inside the base unit.
  - Avoid dust, static electricity and high humidity (or condensation) because the inside of the display unit is sensitive.

### 5.3.1. Procedure

- Step 1 Turn the scale off. Remove the AC adapter and batteries.
- Step 2 Open the rear cover of the display unit. Disconnect the load cell cable connector gently (perpendicularly and do not pull toward you).
- Step 3 Remove the four 4 mm screws, which are used to attach the display unit to the pole.
- Step 4 Remove the ferrite core and the cable clamp from the load cell cable.
- Step 5 (HV-60KC, HV-60KCP, HW-60KC, HW-60KCP, HV-200KC, HV-200KCP, HW-100KC, HW-100KCP, HW-200KC and HW-200KCP only) Remove the 3 mm screws from the bottom cover of the bracket.
- Step 6 Carefully remove the load cell cable from the pole and the bracket. Particularly with HW-10KC, HW-10KCP, HV-15KC and HV-15KCP, take care not to pull on the connector forcibly.
- Step 7 Arrange the cable so that it does not touch the pan in the base unit. The untied cable is approximately 2 m. The optional extension load cell cable (HVW-08C) is 5 m long.
- Step 8 Remove the bracket from the base unit. An Allen wrench is required.

| HV-15KC/HV-15KCP  | HV-200KC/HV-200KCP |
|-------------------|--------------------|
| HV-60KC/HV-60KCP  | HW-100KC/HW-100KCP |
| HW-10KC/HW-10KCP  | HW-200KC/HW-200KCP |
| HW-60KC/HW-60KC   |                    |
| 5 mm Allen wrench | 6 mm Allen wrench  |

- Step 9 Wind the cable through the ferrite core two times. Affix the cable to the rear cover using the cable clamp.
- Step 10 Connect the cable to the connector. Close the rear cover.
- Step 11 Check the weighing accuracy.

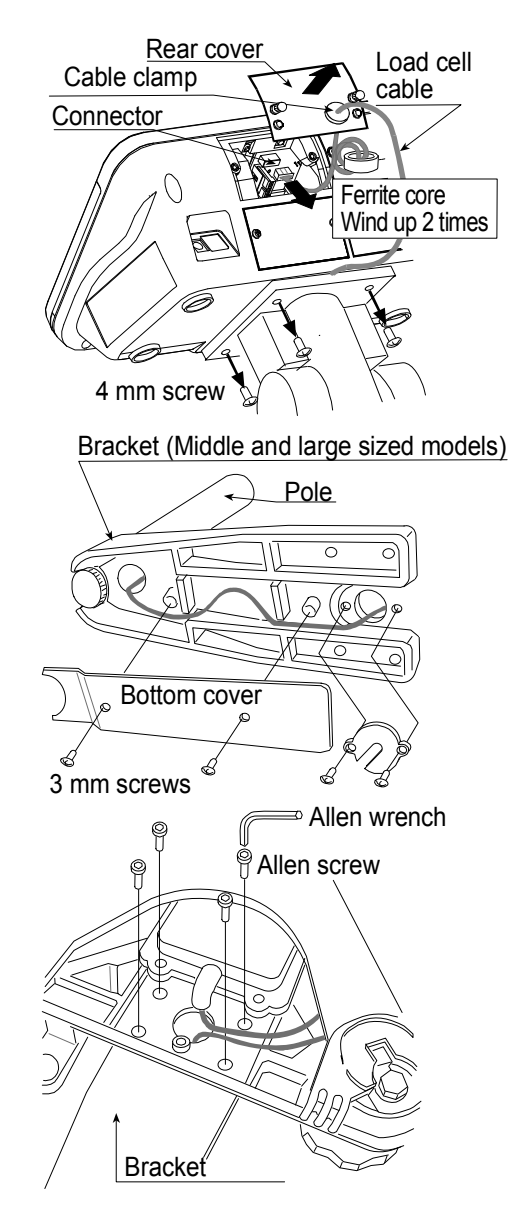

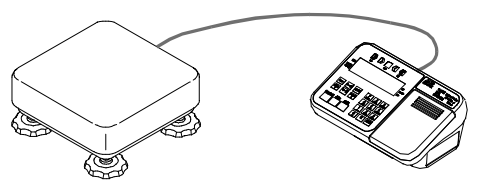

## **5.4.** Grounding the scale

When using where there may be static electricity, ground the scale.

The grounding procedure depends on the scale model. Refer to the table below.

These procedures are only for grounding part of the scale.

| Models                                                 | Refer to    |
|--------------------------------------------------------|-------------|
| HV-15KC/HV-15KCP/ HW-10KC/HW-10KCP                     | Procedure A |
| HV-60KC/HV-60KCP/HV-200KC/HV-200KCP                    | Drocoduro P |
| HW-60KC/HW-60KCP/HW-100KC/HW-100KCP/HW-200KC/HW-200KCP | Procedure D |

#### Procedure A

(HV-15KC/HV-15KCP/HW-10KC/HW-10KCP)

Secure the grounding cable using a M4 screw in the screw hole between the two hexagon bolts on the base unit bottom side. (Part of " $\Box$ )")

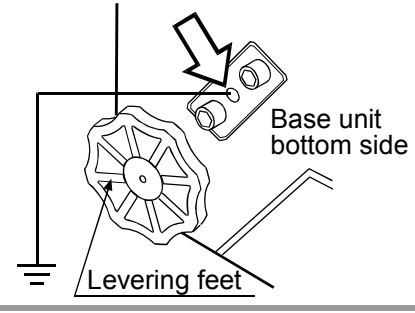

#### Procedure B

HV-60KC/HV-60KCP/HV-200KC/HV-200KCP HW-60KC/HW-60KCP/HW-100KC/HW-100KCP HW-200KC/HW-200KCP

Secure the grounding cable using the screw that secures the under cover. (Part of "r)")

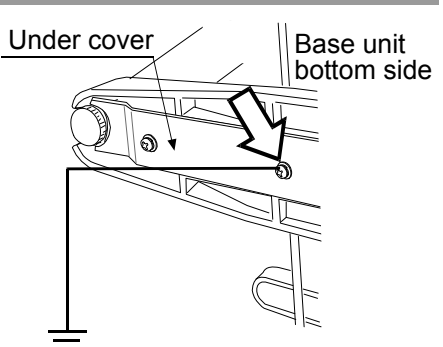

# **6.** Description of Each Part

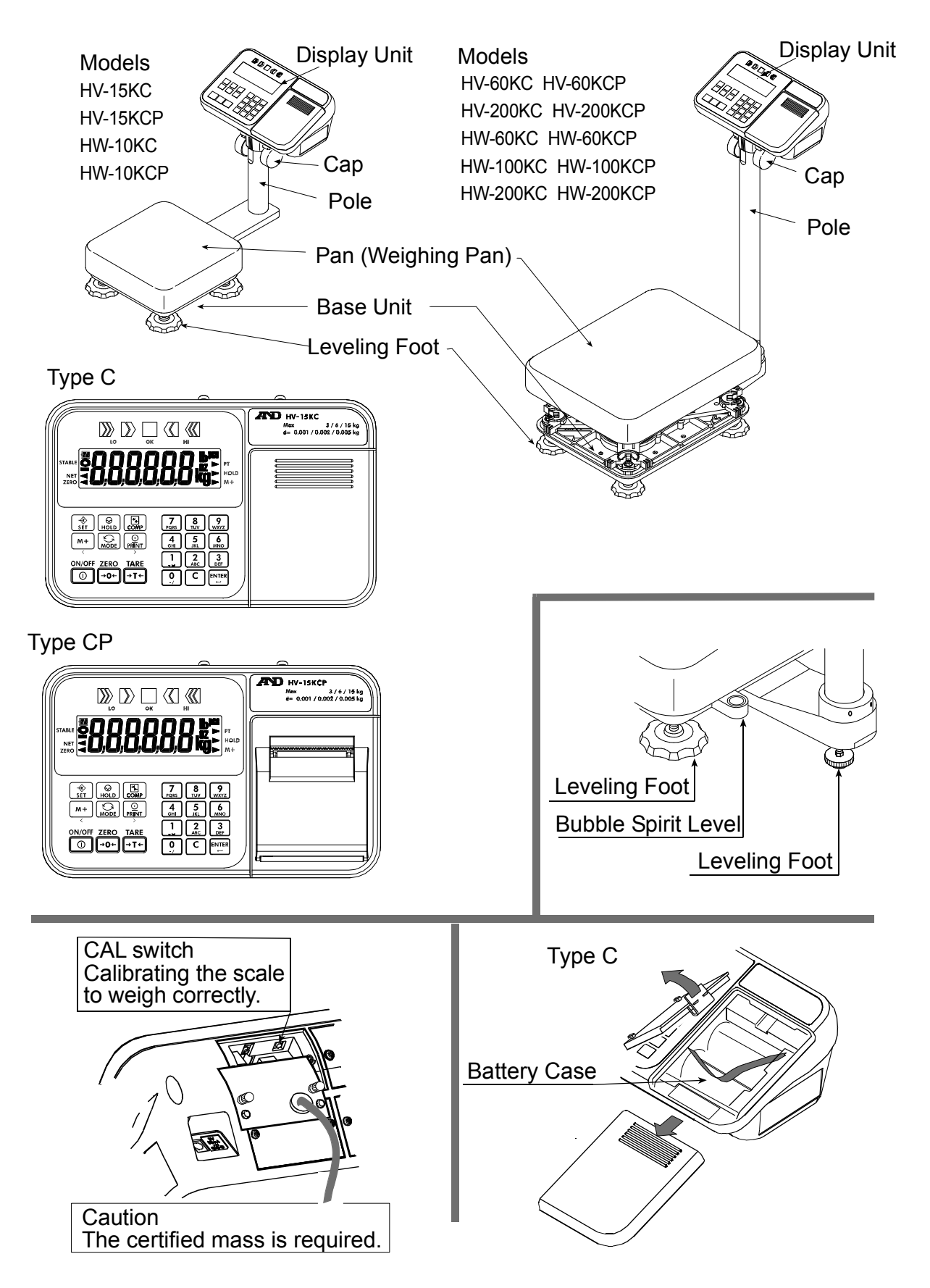

## **4** 6.1. Display and Symbols

| Display and Symbols                                | Description                                                                                                    |
|----------------------------------------------------|----------------------------------------------------------------------------------------------------|
| STABLE                                             | Stability mark<br>When the current weight value is stable, this mark is<br>displayed. It means a proper condition that this value is<br>readable.                                   |
|                                                    | Zero point mark<br>When the ZERO key is pressed with nothing on the pan,<br>this mark is displayed. The zero point is the fundamental<br>starting point to weigh anything.          |
| NET ZERO                                           | Net mark<br>When the TARE key is pressed, this mark is displayed.<br>Used to indicate that the mass of the container placed<br>on the pan has been subtracted from the gross value. |
| ► PT                                               | Preset tare mark<br>While a tare with digital input is displayed, this mark<br>blinks.                                                                                              |
|                                                    | Hold mark<br>While the display is held, this mark is displayed.                                                                                                    |
| ► M+                                               | Accumulation mark<br>While the accumulation function is used, this mark is<br>displayed.                                                                                            |
|                                                    | Low battery mark for type C<br>When the battery is depleted (becoming low voltage),<br>this mark is displayed. Replace with four new batteries.                                     |
|                                                    | Comparator indicator<br>When using the comparator function, the result is<br>indicated after the weight value is compared with the<br>upper and lower limits.                       |
| Weighed mass value unit<br>STABLE O O Kg<br>ZERO - | Zero point (Example)<br>When the ZERO key is pressed with nothing on the pan,<br>the zero point mark and the stability mark are displayed.                                          |

| Display and Symbols                                                                                                    | Description                                                                                                    |
|----------------------------------------------------------------------------------------------------|----------------------------------------------------------------------------------------------------|
| Unit of counting mode                                                                                                    | Counting mode (Example)<br>This mode uses the stored unit mass and counts the<br>number of articles on the pan. The unit is <b>PES</b> .                                                                                                    |
| 20 pieces     Zero value       STABLE     Image: Constraint of the second second seco | Storing the unit mass for the counting mode (Example)<br>The unit mass is stored, using 20 pieces of samples.<br>The zero value means that no articles are on the pan.                                                                      |
| STABLE O                                                                                                    | Storing the unit mass for the counting mode (Example)<br>The unit mass is stored, using 10 pieces of samples.<br>Sign "-" means that something is placed on the pan.                                                                        |
| Loc L []<br>Item Parameter                                                                                                    | Function settings (Example)<br>- Press the MODE key to select the item, and then press<br>the ENTER key to finalize the selection.<br>- Enter a parameter using the numerical keypad.<br>- Press the ENTER key to store the new parameters. |
| Example                                                                                                    | While preset tare setting (Example)<br>- Enter a setting value using the numerical keypad.<br>- Press the ENTER key to store the new tare.                                                                                                  |
| Fixed value kg                                                                                                    | Hold display (Example)<br>The hold display is set using Hald of the function table.<br>When the weight value is "nearly-zero" (within the zero<br>band) or changes more than 25% +30 digits, the hold is<br>canceled.                       |
| - <u>-</u> kg                                                                                                    | Weighing error<br>Check the base unit and the weighing pan.                                                                                                    |
| E kg                                                                                                    | Overload display<br>Remove anything that is on the pan.                                                                                                    |
| - <i>EAL</i> E                                                                                                    | Calibration error<br>The calibration mass is too light.<br>Check the base unit and the weighing pan.                                                                                                    |

The "digit" is a unit of display, and is equivalent to the minimum measurable mass. The "nearly-zero" or zero band is within  $\pm 5$  digits from zero point in the unit of kg.

| Display and Symbols              | Description                                                                                                    |
|----------------------------------|----------------------------------------------------------------------------------------------------|
| EAL E                            | Calibration error<br>The calibration mass is too heavy.<br>Check the base unit and the weighing pan.                                                                                                    |
| Fixed display                    | Does not display zero when the scale is turned on.<br>Remove anything that is on the weighing pan.<br>Perform zero point calibration.<br>Or<br>The weight value is unstable due to drift or vibration<br>when the scale is turned on.<br>A breeze or vibration may be affecting the<br>measurement.<br>Check around the weighing pan. |
| Blinking M+                      | Accumulated data count                                                                                                    |
| Blinking $M+$ and lighting up kg | Total mass value of the accumulated data                                                                                                    |
| e.g. CAP. MAX. 3/6/15kg d=1/2/5g | The weighing range and measurable minimum mass.<br>Example: Displays the weight value by 5 g up to 15 kg.<br>Displays the weight value by 2 g up to 6 kg.<br>Displays the weight value by 1 g up to 3 kg.                                                                                                    |

#### 6.2. Keys

| Display and Symbols | Description                                                                                                    |
|---------------------|----------------------------------------------------------------------------------------------------|
| ON/OFF              | ON/OFF key<br>The scale is in standby status when power is connected using<br>the AC adapter.                                                                                                    |
| ZERO<br>→0←         | ZERO key<br>When the ZERO key is pressed with nothing on the pan, the<br>scale displays the mass value of zero and the zero point mark.<br>If the scale is in tare in this time, the tare value is cleared.<br>When accumulation is displayed, the accumulation is cleared. |
| TARE<br>→T←         | TARE key<br>Canceling the mass of a container which is placed on the pan<br>and does not weigh its mass.<br>Note The tare reduces the weighing range.                                                                                                    |
| M+<br><             | Adds to the accumulated data.                                                                                                    |

| Display and Symbols                                                                | Description                                                                                                    |
|------------------------------------------------------------------------------------|----------------------------------------------------------------------------------------------------|
| <b>→</b> ®<br>SET                                                                  | SET key<br>When setting the upper/lower limit, switch between + and                                                                                                    |
| Press<br>and<br>hold $\overbrace{set}^{R}$ and<br>press $\rightarrow T \leftarrow$ | Enters preset tare setting mode                                                                                                    |
| Press<br>and<br>hold SET and<br>press PRINT                                        | Performs paper feed at the built-in printer                                                                                                    |
| Press<br>and<br>hold SET and<br>press M+                                           | Displays the accumulated results                                                                                                    |
| Press<br>and<br>hold SET and<br>press COMP                                         | Sets upper/lower limit values for comparator                                                                                                    |
| Press<br>and<br>hold SET and<br>press ENTER<br>C                                   | Proceeds to unit mass storing when using counting mode                                                                                                    |
| MODE                                                                               | <ul> <li>MODE key</li> <li>Switches the mode (unit) to be displayed</li> <li>The mode (unit) is maintained in non-volatile memory, so the scale displays using the most recently used mode (unit) when turning on the power next time</li> <li>Used as key to select the items at each setting.</li> </ul> |
|                                                                                    | HOLD key<br>Holds the display. Refer to function settings for details.                                                                                                    |
|                                                                                    | PRINT key<br>Prints out the value displayed or outputs it as data. However,<br>those operations differ depending on function settings.                                                                                                    |
| Display off<br>Press and hold $\rightarrow T \leftarrow$ and press $\bigcirc$      | Enters function settings                                                                                                    |

## **7.** Basic Operation

## 7.1. Turning the Scale on/off and Weighing

### 7.1.1. When Using the AC Adapter

- Step 1 Ground the scale.
- Step 2 Confirm that nothing is placed on the pan.
- Step 3 Confirm that local voltage and receptacle type are correct.
- Step 4 The scale turns on/off using the ON/OFF key alternately.
- Step 5 Check the accuracy of weighing. Allow 30-minute warm up before calibration.
- Step 6 With nothing on the pan, press the ZERO key to display zero.
- Step 7 Place an article to be weighed on the pan gently.
- Step 8 Wait for the stability mark to be displayed. Read the weight value.
- Step 9 Remove the article from the pan.
- Step 10 Turn the scale off using the ON/OFF key.

#### Memo

With the AC adapter connected, the power is off at the scale, but not from the AC adapter, after the scale is turned off using the <u>ON/OFF</u> key. To shut down the power completely, disconnect the AC adapter.

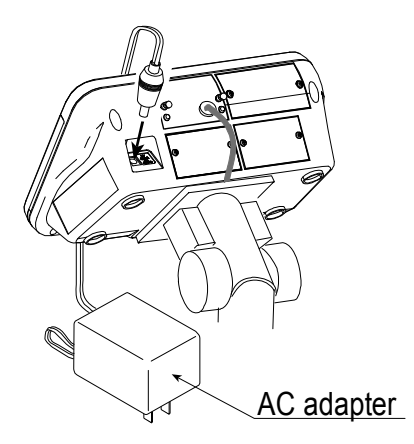

### 7.1.2. Type C with Batteries

- Step 1 Install four new batteries. Refer to "5.2. Installing the Batteries for Type C".
- Step 2 Confirm that nothing is placed on the pan.
- Step 3 The scale turns on/off using the ON/OFF key alternately.
- Step 4 Check the accuracy of weighing. Allow 30-minute warm up before calibration.
- Step 5 With nothing on the pan, press the ZERO key to display zero.
- Step 6 Place an article to be weighed on the pan gently.
- Step 7 Wait for the stability mark to be displayed. Read the weight value.
- Step 8 Remove the article from the pan.
- Step 9 Turn the scale off using the ON/OFF key.

### Caution

- □ When is displayed, this means the batteries will run out soon.
- **Replace used batteries with four new ones when** *"Lb"* **is displayed.**
- **Battery life depends on the ambient temperature.**
- Remove the batteries from the display unit when the scale is not to be used for a long time. The batteries may leak and cause damage.

## 7.2. Tare (And Net Display)

The "tare" is used to cancel the mass of a container, which is placed on the pan to contain the article to be weighed.

### Caution

- **The tare reduces the weighing range.**
- The current tare value is reset by pressing the ZERO key or turning the scale off. (Reset value is zero.)
- **The storable preset tare value must be within the minimum weighing range.**

### 7.2.1. Tare Input by Weighing

- Step 1 Place the container on the pan.
- Step 2 Wait for the stability mark to be displayed. Press the TARE key. The display becomes zero and the net mark is displayed.
- Step 3 Place an article to be weighed into the container. Wait for the stability mark to be displayed and read its net display.
- Step 4 Remove the article and the container from the pan.

### 7.2.2. Digital Input (Preset Tare)

- Step 1 Press and hold the SET key and press the TARE key.
   Then the blank or stored tare value is displayed. The blank display means that the tare value is zero (reset value). And ►PT blinks.
- Step 2 Enter the preset tare value using the numerical keypad.
- Step 3 Press the ENTER key to store the new preset tare value. Then the scale displays the net value (the gross weight value minus the tare value).
- Step 4 Place an article to be weighed into the container. Wait for the stability mark to be displayed and read its net display.
- Step 5 Remove the article and the container from the pan.

## **7.3.** Switchimg the mode

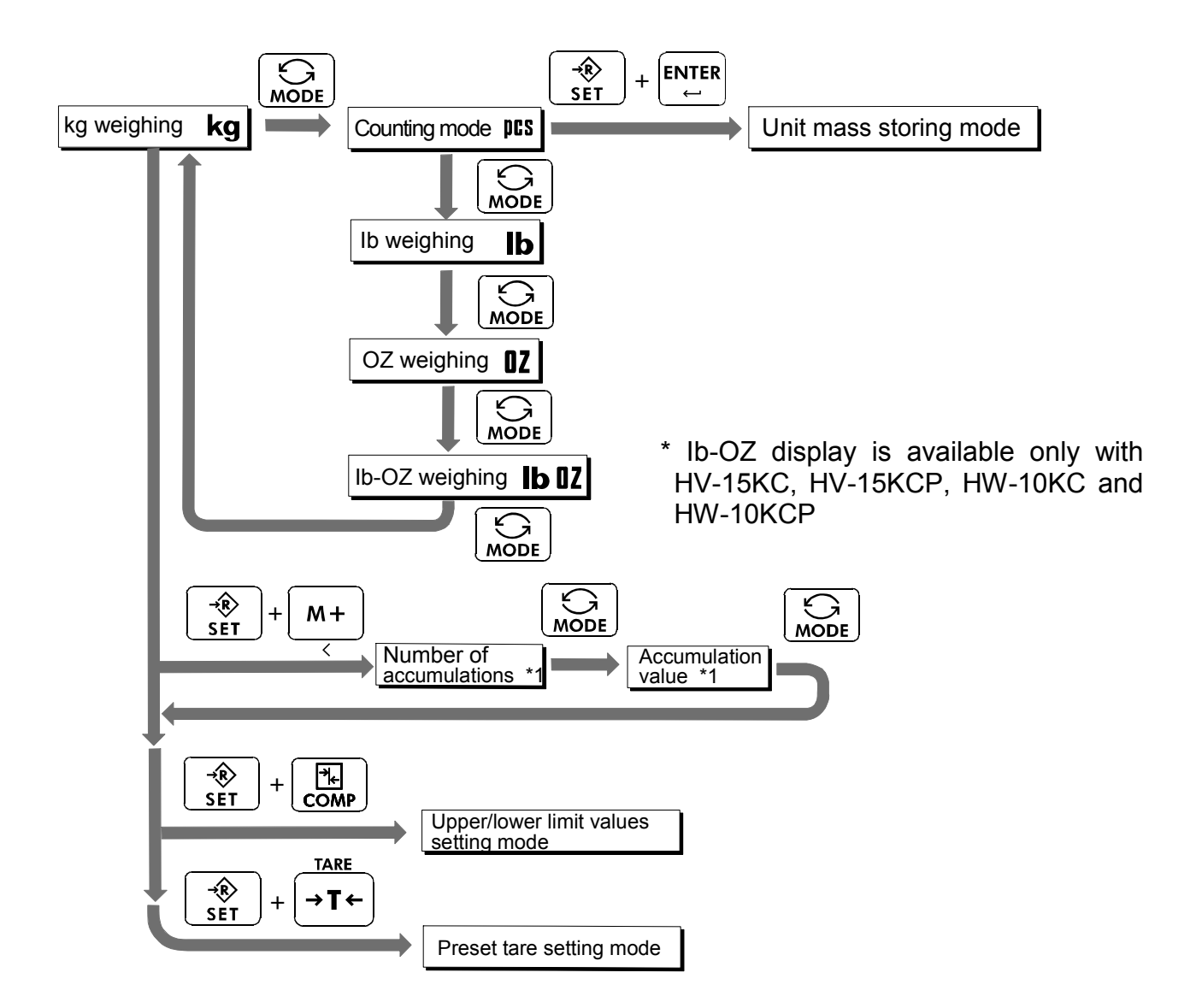

\* The scale displays the number of accumulations and an accumulation value only when accumulation data exists.

# 😫 8. Counting Mode

- The counting mode is the function to convert the total mass value (total weight) of articles to a count, when each article has the same mass value.
- □ To use this function, store a unit mass in advance.
- Even if the AC adapter or the batteries is removed, the unit mass is maintained in non-volatile memory.

## **8.1.** Storing a Unit Mass

- Step 1 Press the MODE key to display the unit prs.
- Step 2 Press the <u>SET</u> and <u>ENTER</u> key to enter the mode that stores a unit mass.
- Step 3 Press the <u>SET</u> key to select the number of samples. The greater the quantity of samples, the greater the accuracy of the count.
  5 pieces, 10 pieces, 20 pieces, 50 pieces, 100 pieces
- Step 4 Place the container on the pan. Press the TARE key.
- Step 5 Place the number of samples selected at step 3.Wait for the stability mark to be displayed. Press theENTER key to store. The count is displayed.

### Caution

- When the sample total mass value is too small and it is not possible to calculate a unit mass, the scale displays <u>Loub</u> and returns to step 3. Increase the number of samples. More than 10 digits of the total sample mass, in the unit of kg, are required.
- When the unit mass is too light to store, the scale displays <u>Lout</u>. In this case, the unit mass will not be stored even if the number of samples is increased.
- Pressing the MODE key, after Lout is displayed, displays the next unit.
- Step 6 Remove the samples and the container from the pan.

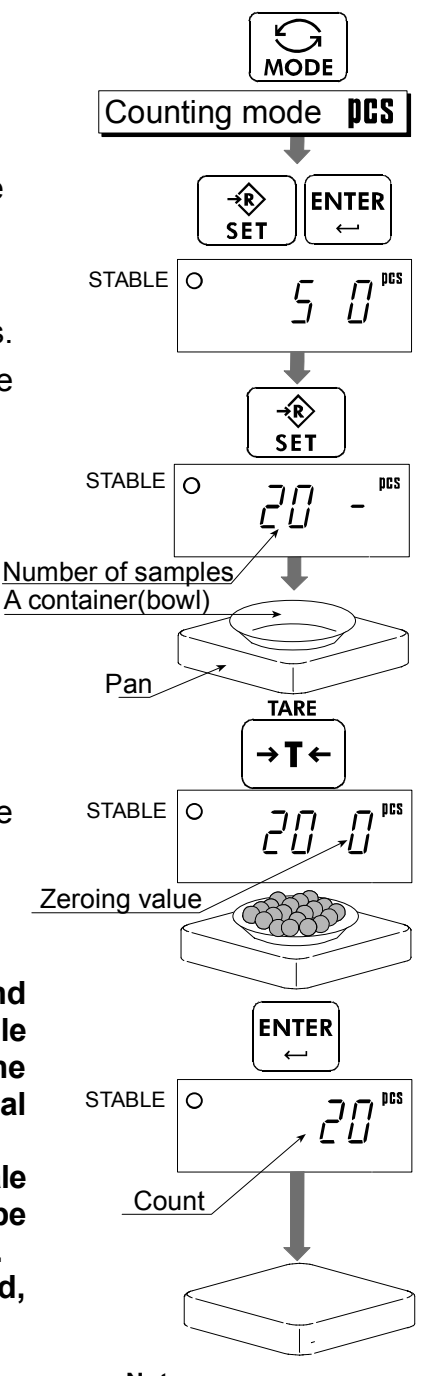

Note The pan shape depends on the scale model.

## 8.2. Counting the Number of Articles

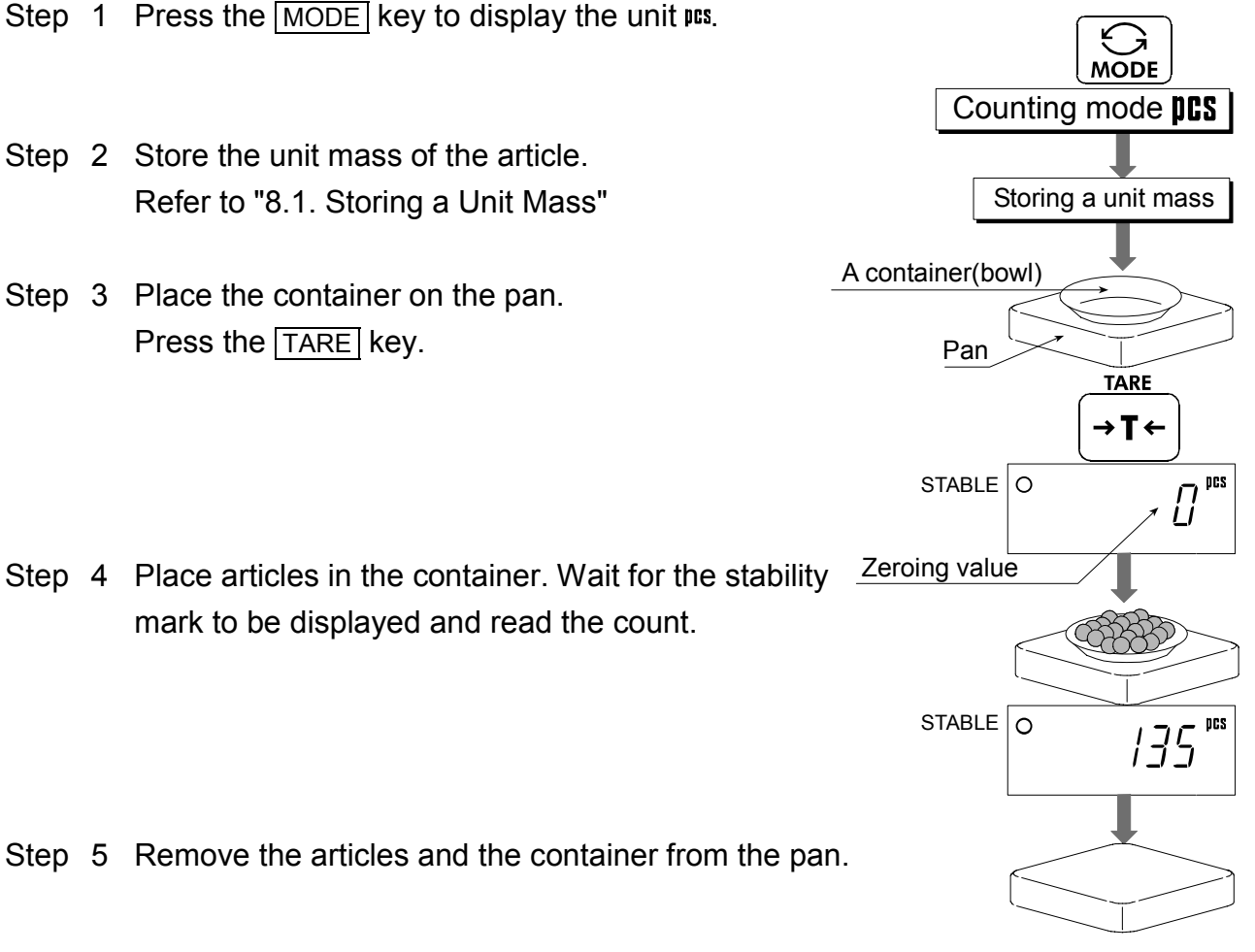

Note The pan shape depends on the scale model.

# 9. Accumulation Function

- This function counts the number of times articles are weighed, calculates the total mass value and can display the number (accumulation count) and accumulated mass value.
- The accumulation function is displayed with up to 6 digits. The balance can not display 7 or more digits, therefore the leading digits are not displayed.
   Example: With 60K type, when importing the data of 17 accumulations of up to 60kg (60.000

X 17=1020.000), the balance displays this as "020000".

- **To use this function, set the parameters of the "Accumulation function (** $5u\bar{n}$ **)**" in the function table in advance.
- To use the built-in printer, set the parameters of the "Built-in printer output mode  $(P_r \downarrow P_{-})$ " in the function table in advance.
- The accumulation count and accumulated mass value are stored in the scale even if the power is removed.

### Operation and Keys

- $\Box$  The display of the accumulation count has a blinking  $\nvdash$  M+ without a unit.
- $\Box$  The display of the accumulated mass value has a unit and a blinking  $\nvdash$  M+.
- Press the SET and M+ key to display the accumulation count and accumulated mass value.
- □ Press the ZERO key in the accumulation function (with a blinking → M+) to reset the current function (The count and accumulated mass value become zero.)
- □ When the PRINT key is pressed, the accumulation results (date, data number and weighing value) are printed by the built-in printer (HV/HW-CP models). Date is set at function table <u>StdP</u>.

### Caution

The accumulation function is available only when weighing is performed in the same unit.

### Parameter List and Word Definition

- $\Box$  The "nearly-zero" is within  $\pm 5$  digits from the zero point in the unit of kg.
- □ The "digit" is a unit of display, and is equivalent to the minimum measurable mass.
- □ The "zero point" is the fundamental starting point to weigh anything.

| Function table | Description                                                                                                    |
|----------------|----------------------------------------------------------------------------------------------------|
| Suñ O          | Accumulation function not used.                                                                                                    |
| Suñ l          | The scale accumulates the data, if the M+ key is pressed, when<br>the display is a positive stable value and not nearly-zero. The next<br>accumulation can be performed after the display becomes<br>nearly-zero or a negative value. |
| 5uñ 2          | The scale accumulates the data, if the $M_+$ key is pressed, when the display is a stable value and not nearly-zero. The next accumulation can be performed after the display becomes nearly-zero.                                    |

| Function table | Description                                                                                                    |
|----------------|----------------------------------------------------------------------------------------------------|
| 5uñ 3          | When the display is a positive stable value and not nearly-zero, the scale accumulates the data automatically. The next accumulation can be performed after the display becomes nearly-zero or a negative value.                                                                                                    |
| 5uñ 4          | <ul> <li>When the display is a stable value and not nearly-zero, the scale accumulates the data automatically. The next accumulation can be performed after the display becomes nearly-zero.</li> <li>Use Recording the number and mass of articles removed from the pan. (Place the articles on the pan. Press the TARE key at each removal.)</li> </ul> |

# 10. Comparator

Five-level, three-level and seven-level (portion weighing mode) comparators are available.

Each comparator mode compares the weight value against the preset limit values and outputs the results using LEDs (yellow / green / red).

When the optional comparator relay output (HVW-04CJA) is installed, the results are output as a relay signal.

• Five-level comparator mode:

Uses four comparator values to compare the weight value and outputs results in five levels of LOLO, LO, OK, HI and HIHI.

- Three-level comparator mode: Uses two comparator values (upper and lower limit values) to compare the weight value and outputs results in three levels of LO, OK and HI.
- Seven-level comparator mode (portion weighing mode): Uses six comparator values to compare the weight value and outputs results in seven levels of over in the negative value, level 1 (LOLO), level 2 (LO), Level 3 (OK), level 4 (HI), level 5 (HIHI) and over in the positive value.

| <br>Red  | Yell  | ow       | Gre   | en    | Yel    | low   | Re    | ∋d |  |
|----------|-------|----------|-------|-------|--------|-------|-------|----|--|
| <br>LOLO | LC    | )        | 0     | K     | H      |       | HI    | HI |  |
| <br>LO   | LO    | ,<br>  L | 0     | ,<br> | •<br>- | Н     | HI ]  |    |  |
| limit    | value | limit    | value | limit | value  | limit | value |    |  |

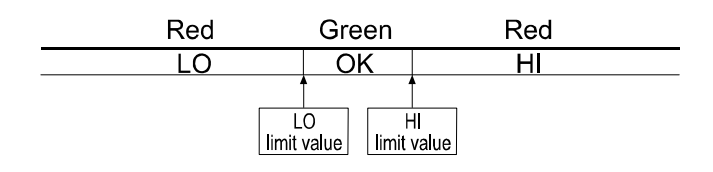

| 0           | 0                 |             | '               |             |                 |             |                  |             |                 |             |                   |
|-------------|-------------------|-------------|-----------------|-------------|-----------------|-------------|------------------|-------------|-----------------|-------------|-------------------|
|             | R                 | ed          | Yel             | ow          | Gre             | een         | Ye               | llow        | Re              | d           |                   |
|             | Lev               | el 1        | Lev             | el 2        | Lev             | el 3        | Lev              | el 4        | Lev             | el 5        |                   |
|             | Ť                 | 1           |                 | 4           | •               | 1           | Ì                |             |                 |             |                   |
| Lev<br>Lowe | vel 1<br>er limit | Lev<br>Lowe | el 2<br>r limit | Lev<br>Lowe | el 3<br>r limit | Lev<br>Uppe | el 3<br>er limit | Lev<br>Uppe | el 4<br>r limit | Lev<br>Uppe | rel 5<br>er limit |

□ To use the comparator modes, the function settings "[P-L]" and "[P]" must be specified and the comparator values must be set.

 $\Box$  Using the function setting "*LP*-*L*", select a comparator mode.

D: five-level comparator mode

- *I*: three-level comparator mode
- *2*: Seven-level comparator mode (portion weighing mode)
- $\Box$  Using the function setting "LP", select comparison conditions.
  - *I*: No comparison (comparator mode disabled).
  - *I*: To compare all data.
  - *2*: To compare all stable data.
  - $\exists$ : To compare all data which are more than or equal to +5d, or less than or equal to -5d.
  - 4: To compare stable data which are more than or equal to +5d, or less than or equal to -5d.
  - 5: To compare all data which are more than or equal to +5d.
  - b: To compare stable data which are more than or equal to +5d.

d = minimum display in kg (Refer to "16. SPECIFICATIONS".)

Also in the counting mode, "d" is equal to the minimum display of kg mode.

## 10.1. The formula to compare

Comparison is performed using the formula listed below and the results are output.

### Five-level comparator mode

|         | •                                                  |                 |
|---------|----------------------------------------------------|-----------------|
| Results | Comparison formula                                 | LED display     |
| LOLO    | Displayed value < LOLO limit value                 |                 |
|         |                                                    |                 |
|         | Displayed value $< 1.0$ limit value                |                 |
| LU      |                                                    | (Yellow LED on) |
| OK      | I O limit value < Displayed value < HI limit value |                 |
| UK      |                                                    | (Green LED on)) |
| ш       | HI limit value < Dieplayed value                   |                 |
|         |                                                    | (Yellow LED on) |
| பப      | HIHI limit value < Displayed value                 |                 |
| піпі    | (Or over in the positive value)                    | (Red LED on)    |

#### Three-level comparator mode

| Results    | Comparison formula                                | LED display     |
|------------|---------------------------------------------------|-----------------|
| 10         | Displayed value < LO limit value                  |                 |
| LO         | (Or over in the negative value)                   | (Red LED on)    |
| <u>O</u> K | LO limit value < Displayed value < HI limit value |                 |
| OK         |                                                   | (Green LED on)) |
| ш          | HI limit value < Displayed value                  |                 |
| 1 11       | (Or over in the positive value)                   | (Red LED on)    |

#### Seven-level comparator mode (portion weighing mode)

| Results   | Comparison formula                                            | LED display                        |
|-----------|---------------------------------------------------------------|------------------------------------|
| None      | Displayed value < Level 1 lower limit value                   |                                    |
| None      | (Or over in the negative value)                               | (No LEDs on)                       |
| LOLO      | Displayed value < Level 2 lower limit value                   |                                    |
| (Level 1) |                                                               | (Red LED on)                       |
| LO        | Displayed value < Level 3 lower limit value                   |                                    |
| (Level 2) | Displayed value < Level 5 lower little value                  | (Yellow LED on)                    |
| OK        | Level 3 lower limit value $\leq$ Displayed value $\leq$ Level | $\Box \Box \blacksquare \Box \Box$ |
| (Level 3) | 3 upper limit value                                           | (Green LED on))                    |
| HI        | Level 3 upper limit value < Displayed value                   |                                    |
| (Level 4) |                                                               | (Yellow LED on)                    |
| HIHI      | Lovel 4 upper limit value < Displayed value                   |                                    |
| (Level 5) |                                                               | (Red LED on)                       |
| Nono      | Level 5 upper limit value < Displayed value                   |                                    |
| NULLE     | (Or over in the positive value)                               | (No LEDs on)                       |

□ The comparator values are common to the weighing and counting mode.

□ Ignore the decimal point when setting the comparator values.

The comparator values are maintained even if the power is turned OFF.

- Judgment order of comparison is from the top row to the bottom in the comparator mode tables
- □ The entered comparator values are not judged. Even if the upper limit value is less than the lower limit value, no error will be output.

### 10.2. Entering the comparator values

- 1. In the weighing mode, press and hold the <u>SET</u> key and press <u>COMP</u> key to enter the comparator value setting mode.
- 2. Enter the comparator values using the following keys.10 to 9 To enter numerical value

To cancel settings

1C

SET To switch between + and -

ENTER To store setting values

Each time the <u>SET</u> key is pressed, "-" switches between being lit and off at the first digit. "-" being lit means a minus setting.

3. When the setting is complete, "E n d" is displayed and the scale returns to the weighing mode. (At this time, power-on-zero is not performed.)

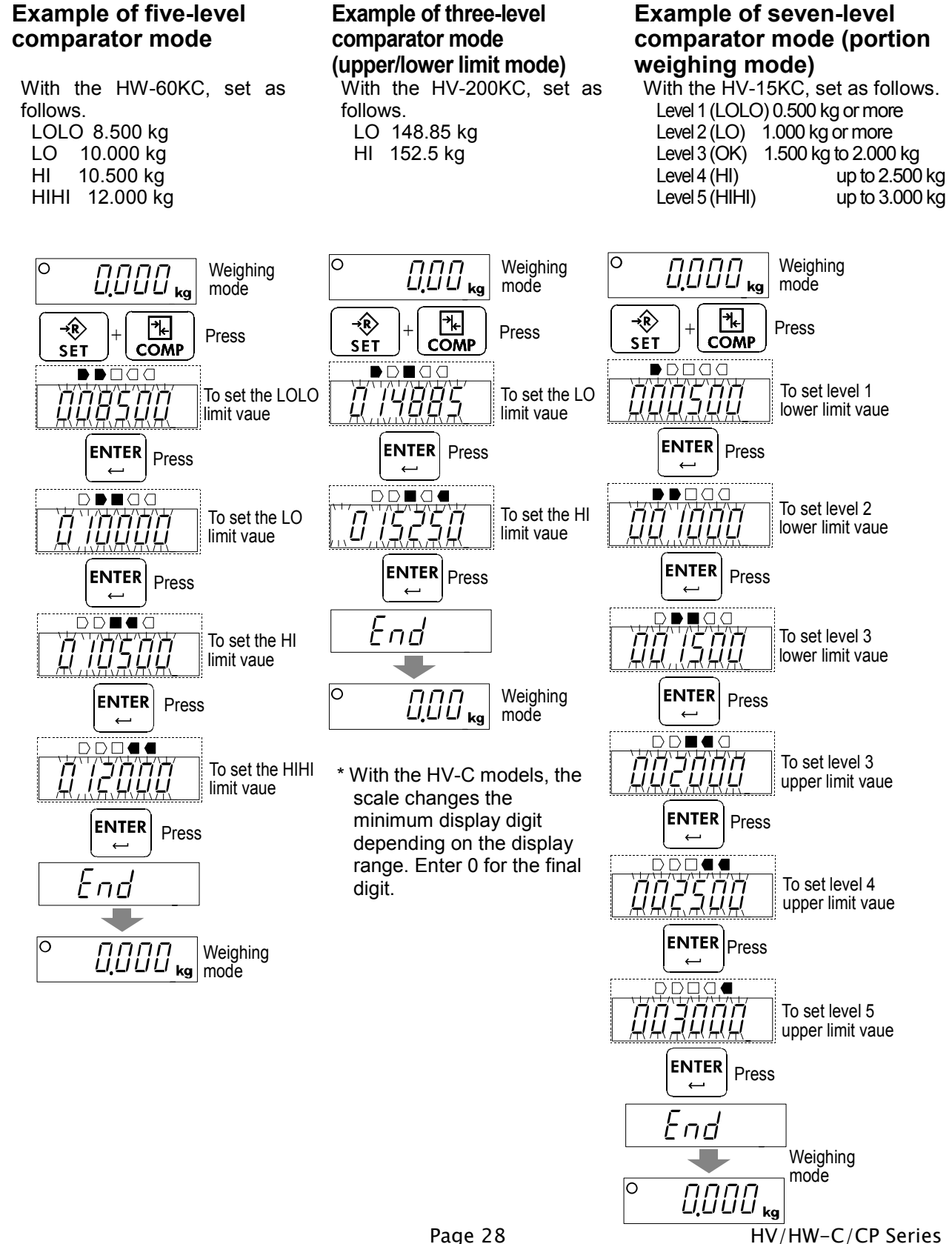

# 🗙 11. Auto-tare

The HV/HW-C/CP series has an auto-tare function to be used with the comparator mode enabled. Using this function in check weighing, the scale automatically tares, then displays "OK" for a certain amount of sample and repeats this process for the next weighing.

Start with display zero after tare operation. Place or take away objects until the comparison result will show OK. When the stable display is maintained for the duration specified in the function setting "RL - L", the scale will automatically tare the weight, show zero and be ready for next weighing.

- □ In some countries or areas, the auto-tare function can not be used on the Legal for Trade models and the selection in the function settings " $\Re L$ ", " $\Re L L$ " and " $\Re L F$ " is not available.
- □ To use the auto-tare function, set the function settings below.
  - *LP I*: Compare all weighing data (other settings may be used depending on the application).
  - *RL I*: Auto-tare function enabled.
  - AE E = D 9: Select the timing to tare automatically to avoid the wrong tare operation, for example; too early to tare, to take a longer time to go to the next weighing.
- $\Box$  Take-away check weighing " $[P P \ I]$ " (Example with " $[P L \ I]$ " setting)

Take-away check weighing (negative comparison) is the way to compare the negative weight while taking away objects from a container. Set the function "[P-P] I" together with the auto-tare function enabled " $\exists L$  I". In this operation mode, the scale operates as "take-away the objects"  $\rightarrow$  "OK and stable"  $\rightarrow$  "auto-tare"  $\rightarrow$  "take-away the objects"  $\rightarrow$  .....

In this setting, the polarity of LOLO, LO, HI, and HIHI limit values are ignored and the scale shows the comparator results as below.

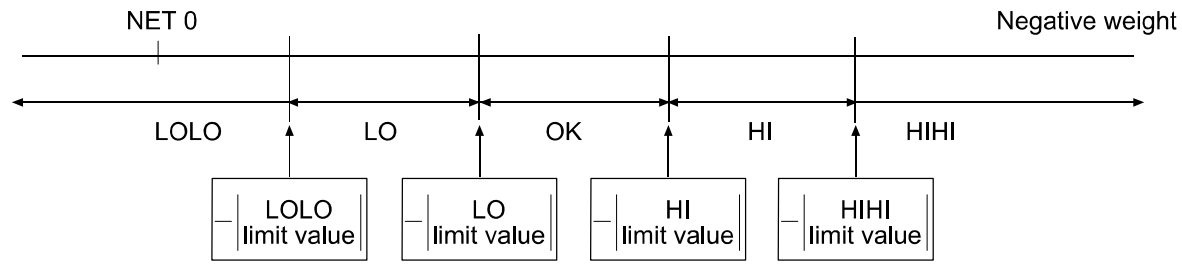

- Note: To start the take-away check weighing, be sure to use the TARE key to tare the weight of the container filled with objects. The ZERO key may zero the display, and the scale goes below the zero point by taking out the objects. Then, the auto-tare function or TARE key does not work.

press the ZERO key to clear the tare weight.

□ If the scale is equipped with the optional USB interface (HVW-02CBJA) or optional RS-232C serial interface (HVW-03CJA), the OK weighing data can be output automatically. Set the function setting "Prt I" or "Prt I" to 7 or 8.

## 11.1. Built–in Printer for HV/HW–CP Series

- $\Box$  To use the printer, set the parameter of the "Print mode ( $\left[\frac{P_{r} L P}{P}\right]$ )" in the function table.
- □ To print the date, set the parameter of the "Date ( [[ Rdd] )" in the function table.

### Specification

| Туре                               | Line thermal dot type                                                                    |
|------------------------------------|------------------------------------------------------------------------------------------|
| Characters                         | 32 characters per line (when using double height and width size, 16 characters per line) |
| Width of roll paper<br>Accessories | 58 mm<br>Special roll paper (1 roll)                                                     |

### Consumables

| • • • •            |                             |
|--------------------|-----------------------------|
| Special roll paper | AX-PP147-S (set of 5 rolls) |
|                    |                             |

### Operation and Print Samples

- □ Press and hold the SET key and press the PRINT key. Paper feed is performed.
- □ The following example is when the print mode in the function settings is selected.

Printing example for  $P_{r} \downarrow P_{l} \downarrow \sim B_{l}$ 

1.181 kg 598 PC ←Weight ←Number of times

Printing example for 5EdP 3

Printing example for 5 dP / (Id number = 000123)

 2016/ 8/31
 ←Date

 14:56:51
 ←Time

 000123
 ←Id

 1.180
 kg

Printing example for Sun 4, PrEP 9

| 2016/ 8<br>14:56:5 | /31<br>1 |    |
|--------------------|----------|----|
| 000123<br>001      | 1.181    | kЭ |
| 882                | 1.180    | kЭ |
| 003                | 1.180    | k9 |

Printing is automatically done when accumulating. Date, time and Id are only printed at first time.

### Installing the roll paper

Step 1 Pull the printer cover toward you to open.

Step 2 Install the roll paper so that the end of the paper is at the top.

- Step 3 Close the printer cover.
- Step4 When the roll paper is installed successfully, the built-in printer automatically feeds out the paper.

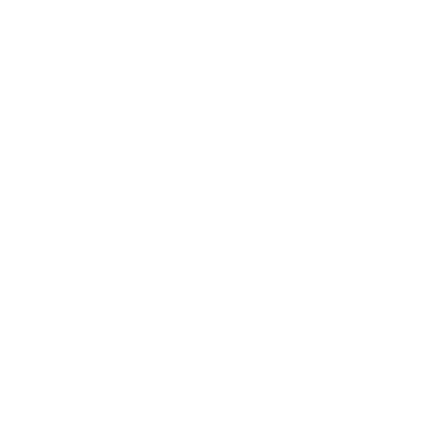

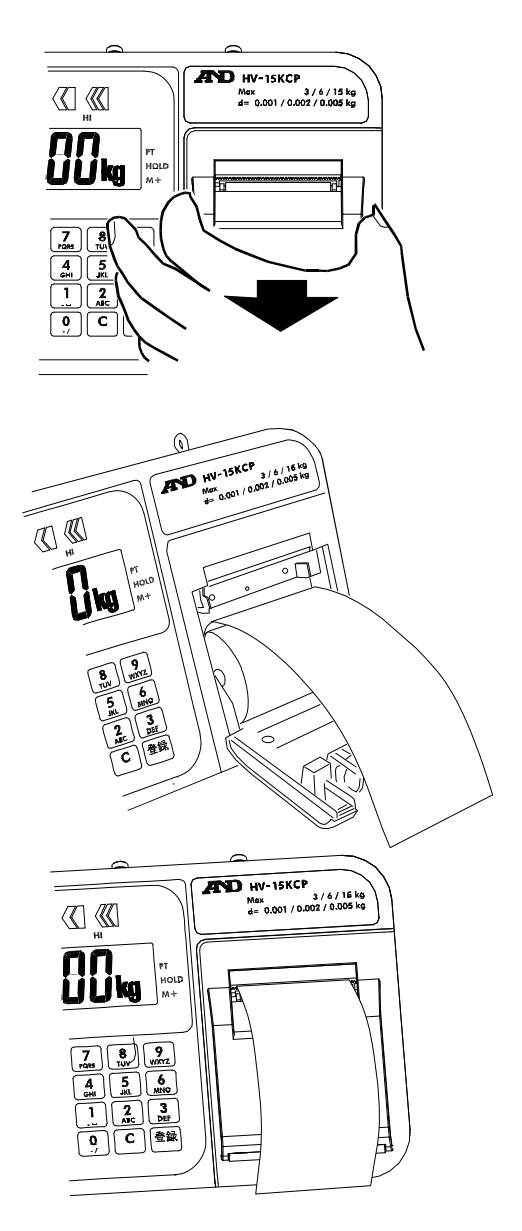

# 12.ID Number and GLP

The ID number is used to identify the scale when Good Manufacturing Practice (GMP) or Good Laboratory Practice (GLP) is used. The following GMP data is output to the built-in printer (HV/HW-CP series) or a personal computer using the RS-232C interface.

- □ The results of calibration ("Calibration report")
- □ The results of calibration test ("Calibration test report")
- □ The "Start block" and "End block" for GLP data

### 12.1. Setting the ID number

- Step 1. With the power turned OFF, press and hold the TARE key and press the ON/OFF key to turn the power ON and enter the function setting mode. bBFnc appears.
- Step 2. Press the MODE key several times to display
- Step 3. Press the ENTER key. Enter the ID number using the following keys.

1M+ key PRINT key Numerical keypad To move the blinking digit to the left To move the blinking digit to the right To set a value of the blinking digit See the table below for the "Display character set."

Step 4. Press the ENTER key to store the settings.

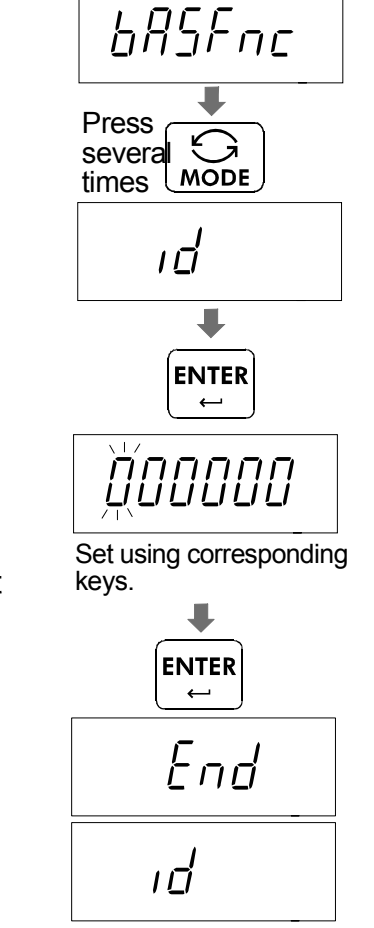

Step 5. Press the ON/OFF key to turn the power OFF or press the ZERO key.

### Display character set

| 0 | 1 | 2 | 3 | 4 | 5   | 6   | 7   | 8 | 9 | I | A | В | С | D | Е | F | G | Н | I | J | K | L | Μ | Ν | 0 | Ρ | Q | R | S | Т | U | V | W      | Х  | Y | Ζ |
|---|---|---|---|---|-----|-----|-----|---|---|---|---|---|---|---|---|---|---|---|---|---|---|---|---|---|---|---|---|---|---|---|---|---|--------|----|---|---|
| 0 | 1 | 2 | 3 | Ч | 5   | 6   | 7   | 8 | 9 | - | R | Ь | Ε | d | Ε | F | Ū | Н | 1 | J | Ľ | L | ī | n | ٥ | Ρ | 9 | ſ | 2 | F | U | Ū | -<br>U | 11 | Ч | 2 |
|   |   |   | " | " | : S | Spa | ace | Э |   |   |   |   |   |   |   |   |   |   |   |   |   |   |   |   |   |   |   |   |   |   |   |   |        |    |   |   |

Page 32

## 12.2. Setting the clock

The clock can only be set for built-in printer models (-CP models).

- Step 1 Turn off the display. Press and hold the TARE key and press the ON/OFF key to turn on the display and enter function setting mode. <u>bR5Fnc</u> appears.
- Step 2 Press the MODE key several times to display [L RdJ].
- Step 3 Press the ENTER key to enter date confirmation mode.
   \* To only set time without changing date, press the MODE key
  - Date setting mode -
- Step 4 Press the ENTER key to enter date setting mode. Set the date using the following keys.

M+ key PRINT key Numerical keypad ZERO key To move the blinking digit to the left To move the blinking digit to the right To set a value for the blinking digit To proceed to step 5 without storing the setting.

Step 5 Press the ENTER key after finishing setting. A setting value is registered, and the scale proceeds to time confirmation mode after displaying End.

\* To return to date confirmation mode, press the MODE key.

-Time setting mode -

Step 6 Press the ENTER key to enter time setting mode. Set time using the following keys.

> M+ key PRINT key Numerical keypad ZERO key

To move the blinking digit to the left To move the blinking digit to the right To set a value for the blinking digit To proceed to step 7 without storing the setting.

Step 7 Press the ENTER key after finishing setting to register the set value. The scale displays *[L RdJ]* after displaying *End*.

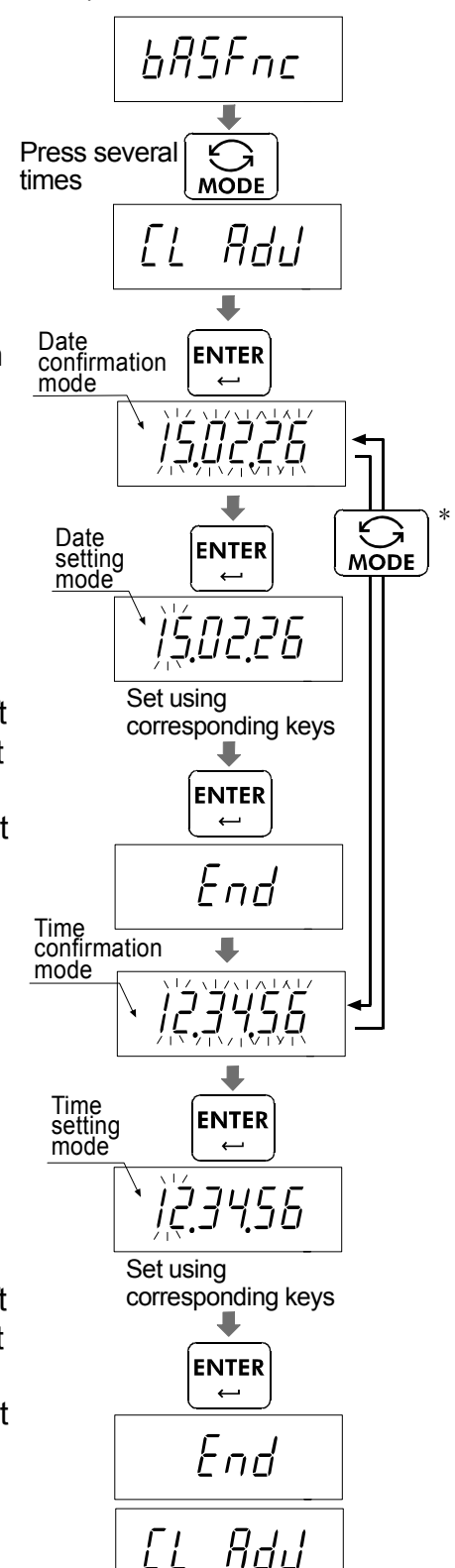

Step 8 Press the ON/OFF key to turn off the power or press the ZERO key

### 12.3. GMP report

- □ To print the GMP report to an AD-8127 printer, select the function setting "inF = l = l" and "inF = l" and use MODE 3 of the printer.
- □ To output the GMP report to a personal computer, select the function setting " mF + l" and " mF ≥ 2."

### Calibration report

- Step 1. Perform calibration according to "13.2. Complete Calibration Procedure."
- Step 2. <u>End</u> appears when the calibration is complete.
- Step 3. **LinP** appears and calibration report is output.
- Step 4. [*I*RL] appears again. Remove the weight. Press the ON/OFF key to turn the power OFF or press the CAL switch.

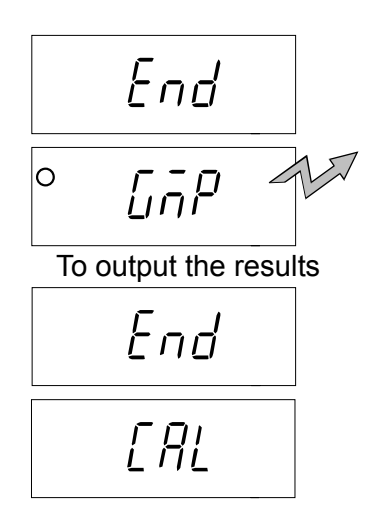

General format " InF2 2"

### F I I" مر AD-8127 format

| A & D       Model         MODEL       HU-15KC         S/N       6A6123456         ID       ABCDEF         DATE       2014/04/01         TIME       16:47:39         CALIBRATED(EXT.)       Date         CAL.WEIGHT       +15.000 k9         SIGNATURE       Calibration weight         Column for signature       Signature |  |
|----------------------------------------------------------------------------------------------------|--|

### Calibration test report

The calibration test mode is used to compare a calibration weight with the calibration test data weighed by the scale.

□ This test does not perform calibration.

- Step 1. In the weighing mode, press and hold the CAL switch until [[[]] appears, and release the switch.
- □ The calibration test mode is not available when the function setting " \_\_\_F | □" or " \_\_\_F2 □" is selected.
- Step 2. Press the ENTER key to display
- Step 3. If necessary, change the value of the calibration weight as described in "13.2.4. Span Calibration"
- Step 4. With nothing on the pan, press the <u>ENTER</u> key. The zero point is measured and the measured value with the unit "kg" is displayed for a few seconds. Then, the value of the calibration weight is displayed.
- Step 5. Place a weight of the same value as displayed on the pan and press the ENTER key to measure it. The measured value with the unit "kg" is displayed for a few seconds.
- Step 6. *End* appears.
- Step 7. <u>LinP</u> appears and calibration test report is output.
- Step 8. [[] appears again. Remove the weight. Press the ON/OFF key to turn the power OFF or press the CAL switch.

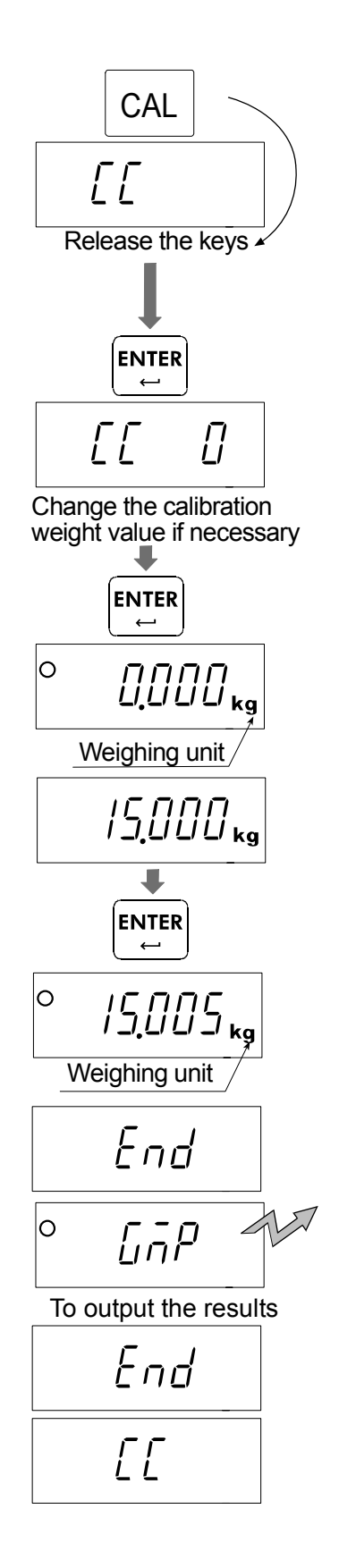

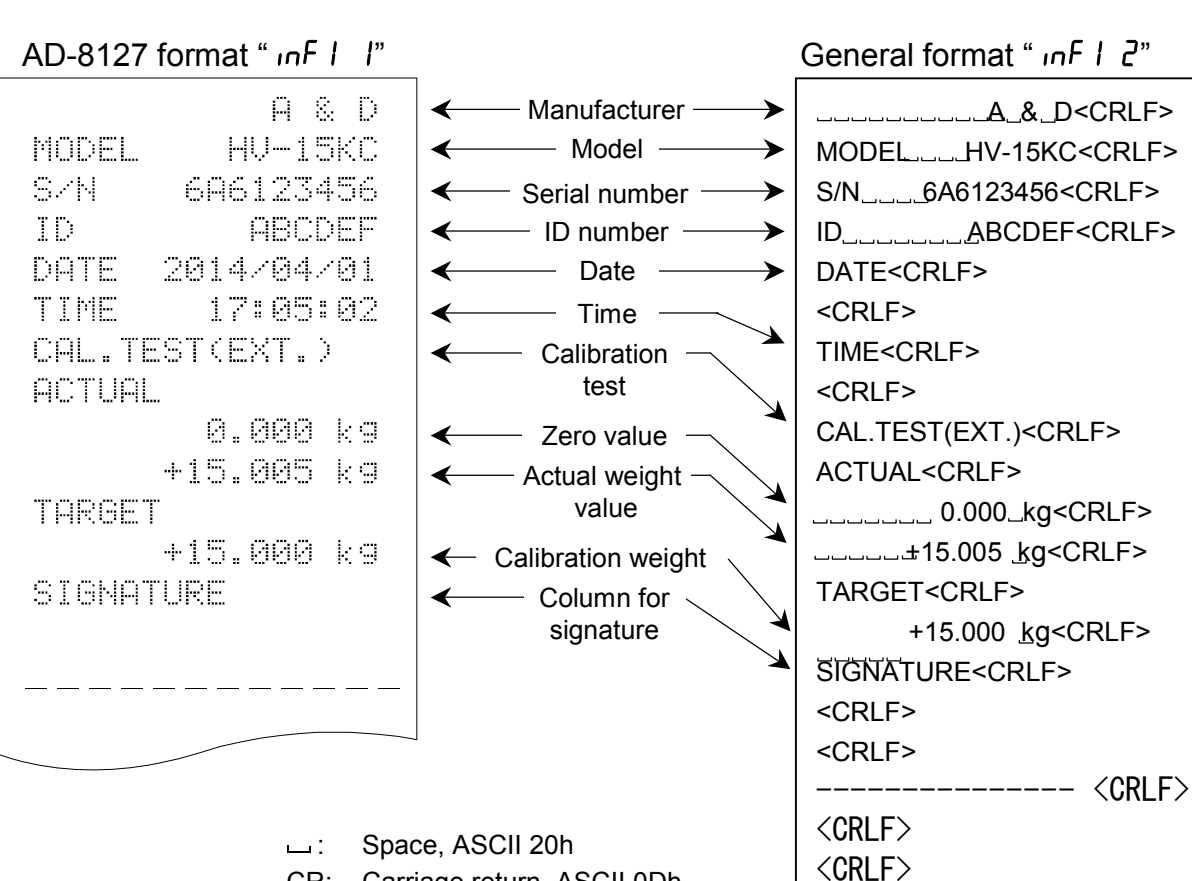

- CR: Carriage return, ASCII 0Dh
- Line feed, ASCII 0Ah LF:

### Output of "Title block" and "End block"

When weight values are recorded as the GMP report, "Title block" and "End block" are added at the beginning and at the end of a group of weight values.

### Title block

- Step 1. In the weighing mode, press and hold the PRINT key until 5t Art appears, and release the key. The scale outputs the "Title block." The scale automatically returns to the weighing mode.
- Step 2. Press the PRINT key or select the auto-print mode to output the weight values.

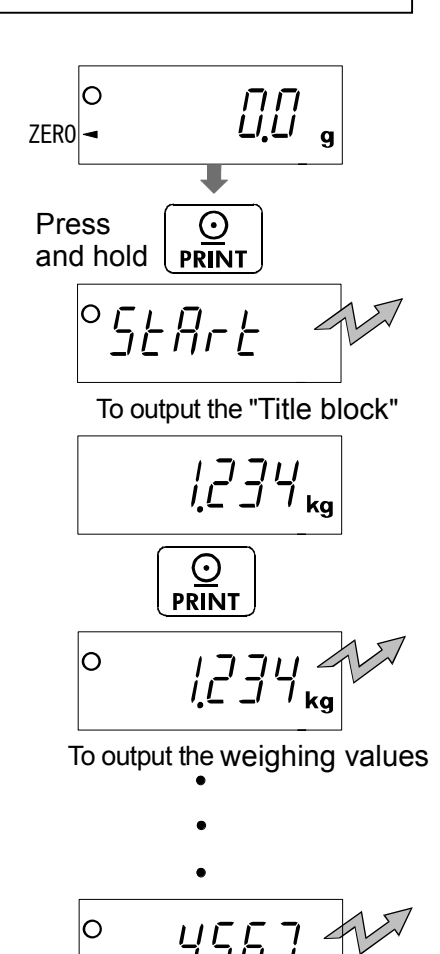

#### End block

- Step 3. Press and hold the PRINT key until <u>
  rEcEnd</u> appears, and release the key. The scale outputs the "End block."
- Step 4. The scale automatically returns to the weighing mode.

Press and hold **PRINT** °rEcEnd To output the "End block" U[[]] |][]|kg 0

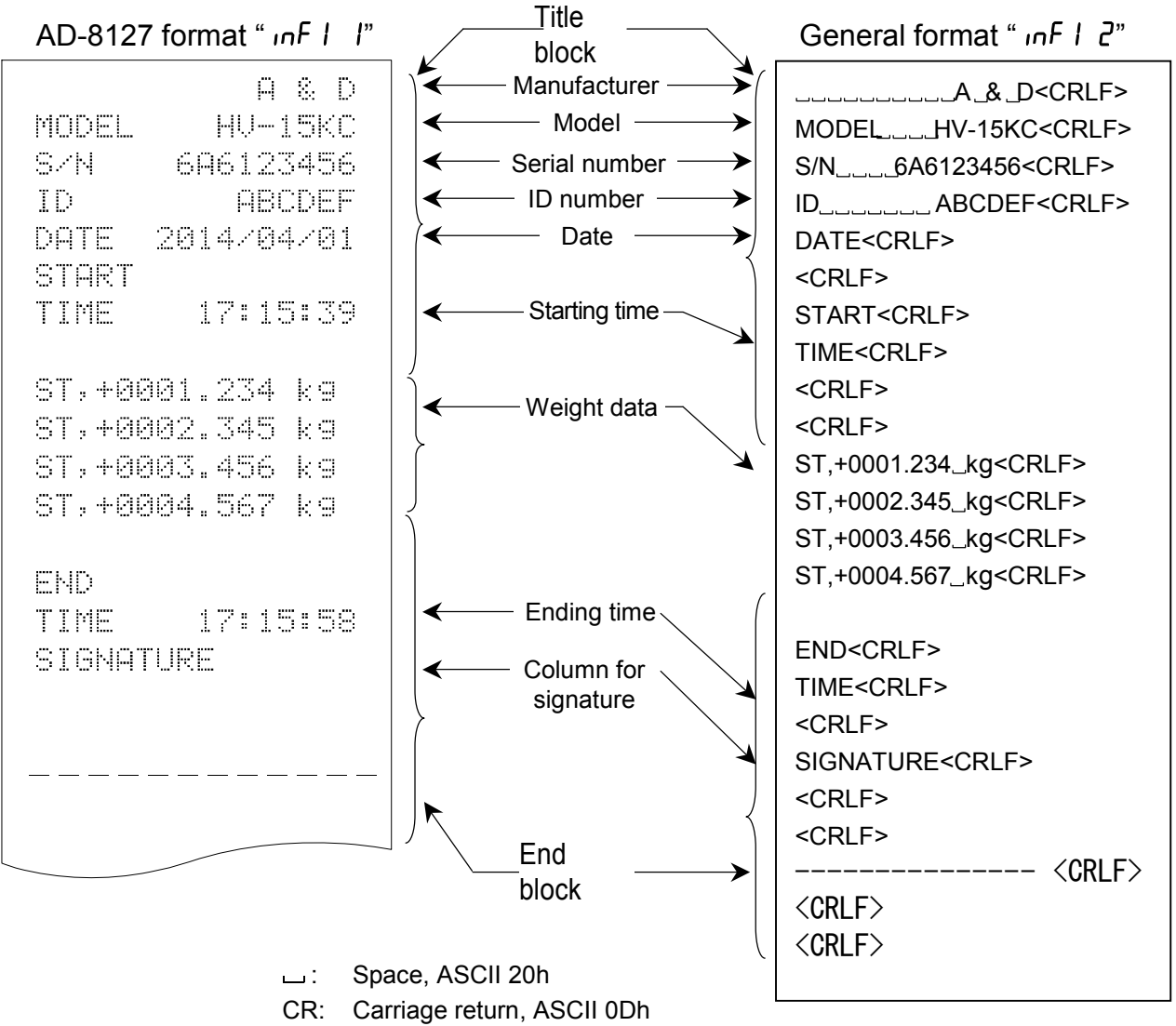

LF: Line feed, ASCII 0Ah

# 13. Calibration (Adjusting the Scale)

- □ The scale is an instrument which weighs the "weight" and displays its "mass". Calibration is the adjustment function so that the scale can weigh correctly.
- □ Three steps of calibration are available Gravity Acceleration Correction ... The function to correct the scale's local gravity acceleration, so that the scale functions correctly when the calibrated scale has been moved to a distant place. Refer to the "Gravity Acceleration Table" on the next page. Calibration of the Zero Point ....... The function to adjust the zero point, so that the zero point mark is displayed when there is nothing on the pan. The zero point is the fundamental starting point Comment to weigh anything and influences the performance of scale. Span Calibration...... The function to adjust the span with a calibrated mass, so that the scale can accurately weigh anything within the weighing capacity. Span means the range of weighing capacity. Comment Use a calibration mass heavier than two thirds of the weighing capacity.

### Caution

- Check the accuracy of weighing periodically. Calibrate the scale, if it has been moved to another location or the environment has changed.
- Gravity acceleration correction is not required, when the scale is calibrated with the calibration mass at the place where the scale is used.

## 13.1. Gravity Acceleration Table

| Amsterdam          | <u>9.813 m/s<sup>2</sup></u> | Manila         | <u>9.784 m/s</u>       |
|--------------------|------------------------------|----------------|------------------------|
| Athens             | 9.800 m/s <sup>2</sup>       | Melbourne      | 9.800 m/s <sup>2</sup> |
| Auckland, NZ       | 9.799 m/s <sup>2</sup>       | Mexico         | 9.779 m/s <sup>2</sup> |
| Bangkok            | 9.783 m/s <sup>2</sup>       | Milan          | 9.806 m/s <sup>2</sup> |
| Birmingham         | 9.813 m/s <sup>2</sup>       | New York       | 9.802 m/s <sup>2</sup> |
| Brussels           | 9.811 m/s <sup>2</sup>       | Oslo           | 9.819 m/s <sup>2</sup> |
| Buenos Aires       | 9.797 m/s <sup>2</sup>       | Ottawa         | 9.806 m/s <sup>2</sup> |
| Calcutta           | 9.788 m/s <sup>2</sup>       | Paris          | 9.809 m/s <sup>2</sup> |
| Chicago            | 9.803 m/s <sup>2</sup>       | Rio de Janeiro | 9.788 m/s <sup>2</sup> |
| Copenhagen         | 9.815 m/s <sup>2</sup>       | Rome           | 9.803 m/s <sup>2</sup> |
| Cyprus             | 9.797 m/s <sup>2</sup>       | San Francisco  | 9.800 m/s <sup>2</sup> |
| Djakarta           | 9.781 m/s <sup>2</sup>       | Singapore      | 9.781 m/s <sup>2</sup> |
| Frankfurt          | 9.810 m/s <sup>2</sup>       | Stockholm      | 9.818 m/s <sup>2</sup> |
| Glasgow            | 9.816 m/s <sup>2</sup>       | Sydney         | 9.797 m/s <sup>2</sup> |
| Havana             | 9.788 m/s <sup>2</sup>       | Tainan         | 9.788 m/s <sup>2</sup> |
| Helsinki           | 9.819 m/s <sup>2</sup>       | Taipei         | 9.790 m/s <sup>2</sup> |
| Kuwait             | 9.793 m/s <sup>2</sup>       | Tokyo          | 9.798 m/s <sup>2</sup> |
| Lisbon             | 9.801 m/s <sup>2</sup>       | Vancouver, BC  | 9.809 m/s <sup>2</sup> |
| London (Greenwich) | 9.812 m/s <sup>2</sup>       | Washington, DC | 9.801 m/s <sup>2</sup> |
| Los Angeles        | 9.796 m/s <sup>2</sup>       | Wellington, NZ | 9.803 m/s <sup>2</sup> |
| Madrid             | 9.800 m/s <sup>2</sup>       | Zurich         | 9.807 m/s <sup>2</sup> |

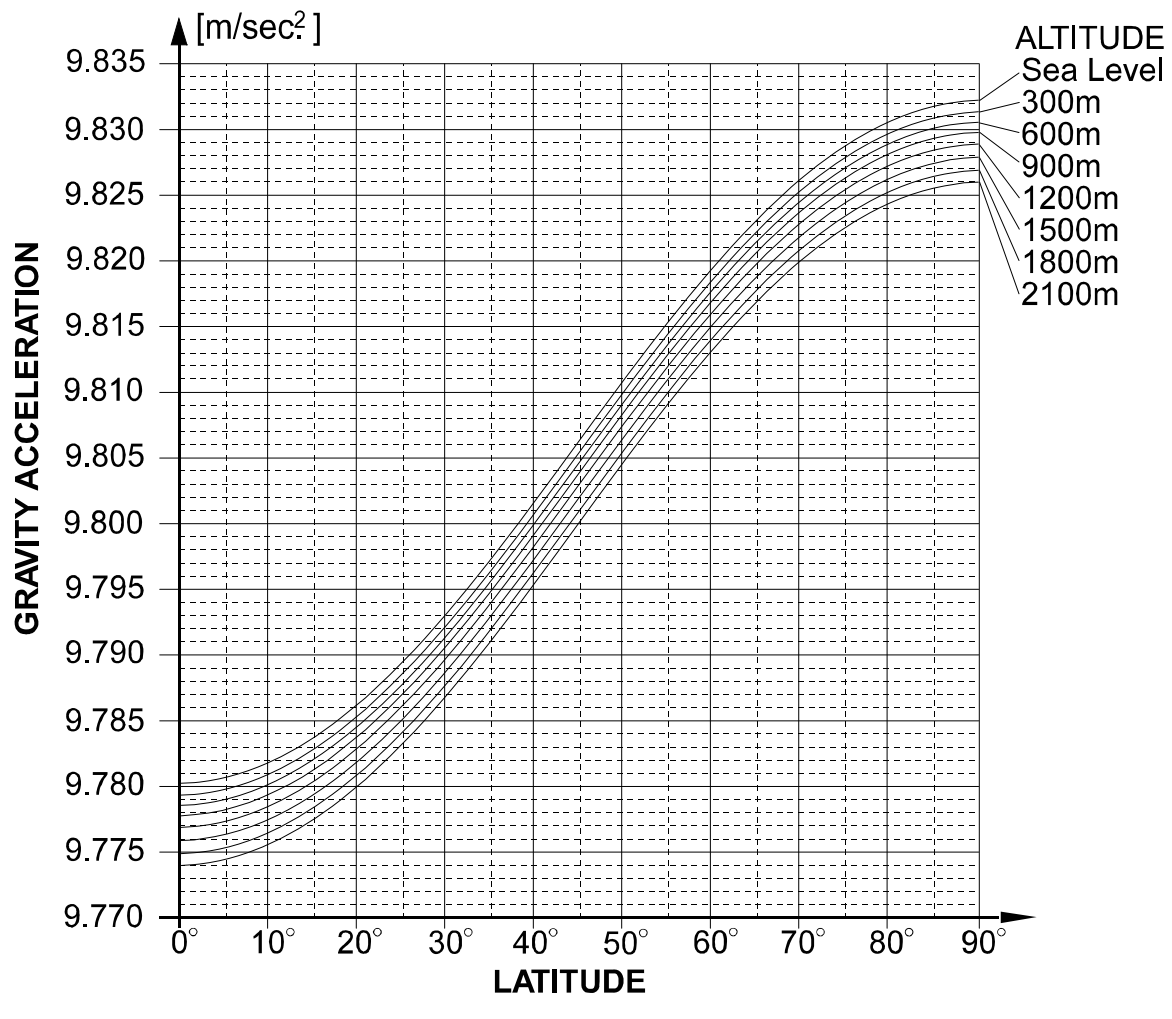

## 13.2. Complete Calibration Procedure

## 13.2.1. Gravity Acceleration Correction

- Step 1 Turn on the display.
  Open the rear cover of the display unit. Locate the CAL switch inside.
  Press the CAL switch to enter the calibration mode.
  Then [RL ] is displayed.
- Step 2 Press the <u>MODE</u> key to enter the gravity acceleration correction mode. Press the <u>ENTER</u> key to make the numerical value blink and proceed to input mode.
- Step 3 Set your local gravity acceleration using the numerical keypad.
- Step 4 Press the ENTER key to store the new value.
   The display returns to gravity acceleration display after displaying End
- Step 5 Press the CAL switch again to finish gravity acceleration correction.

## 13.2.2. Preparation

Step 6 Confirm the environmental conditions as follows:
Maintain a constant temperature and stable power.
Install the scale on a solid floor where there is no draft, vibration, strong magetic fields or direct sunlight.
Refer to "4.1. Installing the Scale".

Step 7 Keep the display turned on for at least 30 minutes to warm up the scale.

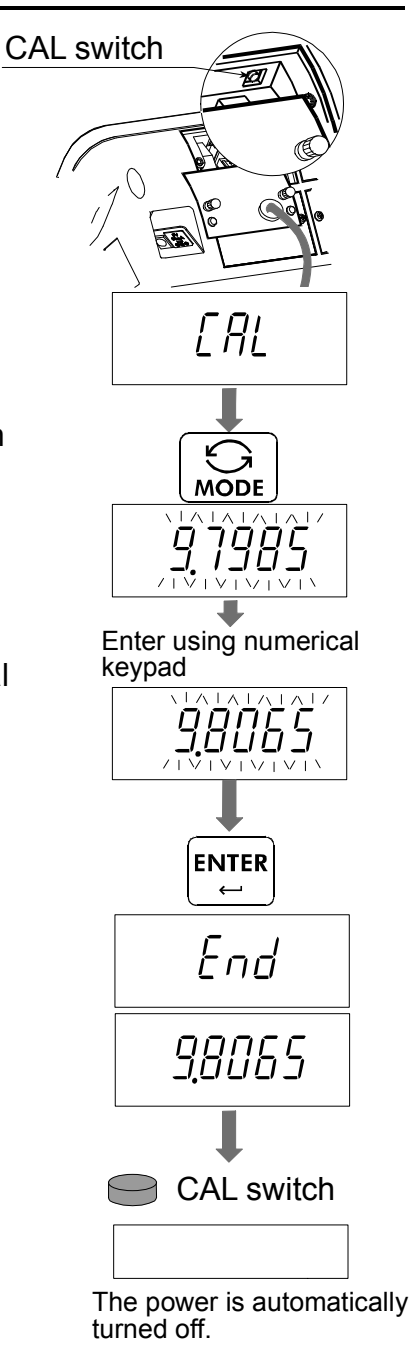

## 13.2.3. Calibration of the Zero Point

- Step 8 After 30-minute warm up, press the CAL switch to display <u>[RL</u>]. Press the ENTER switch to display [RL ].
- Step 9Confirm that nothing is placed on the pan.Wait for the stability mark to be displayed.Press the ENTER key.The scale stores the current condition as<br/>the zero point.
- Step 10 Calibration of the zero point is finished. To exit the calibration mode, proceed to step 14.

## 13.2.4. Span Calibration

- Step 11 Set the value of the calibration mass using the numerical keypad. (The initial value depends on the scale model.)
- Step 12 Place the mass on the pan which was set at step 11. Wait for the stability mark to be displayed. Press the ENTER key.
   The scale then calculates the span and stores it.
- Step 13 The scale displays <u>ERL</u> after displaying <u>End</u> to finish setting. Remove the mass from the pan.
- Step 14 Press the CAL switch to finish calibraiton.

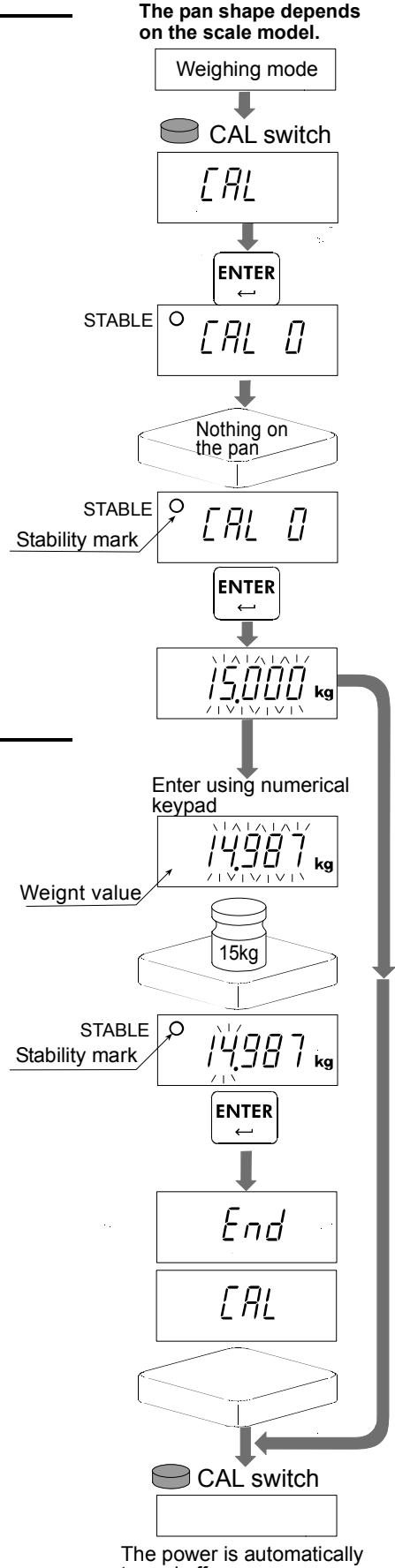

Note

The power is automatically turned off.

# 14. Function Table

- The function table is used to store and refer items that determine the performance of the scale. Each item has a parameter.
- □ The parameters are stored in the scale even if the power is removed.

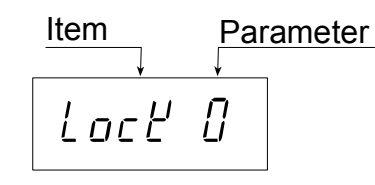

#### **Parameter Setting Procedure** Display off TARE Step 1 Turn off the display. Press →T← ZERO Press and hold the TARE key and press the ON/OFF and hold **→0**← and press key to display software version P-XXX. Press the MODE key to enter function setting mode. <sup>[]</sup> - XXX Class | bRSFnc Class MODE bRSFnc Press the MODE key to select the desired class, and Step 2 then press the ENTER key. MODE ENTER Items The first item of class is displayed. Press the MODE Step 3 LocĽ key to select the desired item, and then enter a value Enter using using numerical keypad. numerical MODE key pad ENTER Press the ENTER key to store. The display returns to Step 4 class after displaying | End End bRSFnc Press the ZERO key to return to normal weighing mode. Step 5 →0∢ Weighing value

1V/HW-C/CP Series

## 14.2. Parameter List

| Class | Items                | Parameter                             | Details and usage                                             |  |  |  |  |  |
|-------|----------------------|---------------------------------------|---------------------------------------------------------------|--|--|--|--|--|
|       | Key lock             | [] 🔳                                  | Functions with all the keys                                   |  |  |  |  |  |
|       | Loce                 | 1                                     | Functions with the ON/OFF, ZERO, TARE, HOLD, M+ and PRINT key |  |  |  |  |  |
|       |                      | 2                                     | Functions with the ON/OFF, ZERO, TARE key                     |  |  |  |  |  |
|       | Automatic power      |                                       | OFF                                                           |  |  |  |  |  |
|       | off                  | 1                                     | After 5 minuets                                               |  |  |  |  |  |
|       | PoFF                 | 2                                     | After 10 minuets                                              |  |  |  |  |  |
|       |                      | 3                                     | After 15 minuets                                              |  |  |  |  |  |
|       |                      | Ч                                     | After 30 minuets                                              |  |  |  |  |  |
|       |                      | 5                                     | After 60 minuets                                              |  |  |  |  |  |
|       | Automatic power      | [] ■                                  | OFF                                                           |  |  |  |  |  |
|       | on                   |                                       | ON * The scale automatically turns the power on by connecting |  |  |  |  |  |
|       | P-on                 | 1                                     | to the power using the AC adapter.                            |  |  |  |  |  |
|       | Zero tracking        | 0                                     | OFF                                                           |  |  |  |  |  |
|       | trc                  | 🔳                                     | ON                                                            |  |  |  |  |  |
|       | Stability band width | ability band width   □     ±0.5 digit |                                                               |  |  |  |  |  |
|       | 5E-B                 | 1                                     | ±1 digit                                                      |  |  |  |  |  |
|       |                      | 2                                     | $\pm 2$ digits                                                |  |  |  |  |  |
|       | Stability band time  | 0                                     | 0.5 second                                                    |  |  |  |  |  |
| U     | SE-E                 | =                                     | 1.0 seconds                                                   |  |  |  |  |  |
| ĿΓυ   |                      | 2                                     | 1.5 seconds                                                   |  |  |  |  |  |
| 980   | Weighing             | 0                                     | Fast                                                          |  |  |  |  |  |
| 4     | stabilization level  |                                       | <b>▲</b>                                                      |  |  |  |  |  |
|       | cond                 | 2 🔳                                   |                                                               |  |  |  |  |  |
|       |                      | 3                                     | •                                                             |  |  |  |  |  |
|       |                      | Ч                                     | Slow                                                          |  |  |  |  |  |
|       | Back light control   | 0                                     | Always turned off                                             |  |  |  |  |  |
|       | LıE                  |                                       | Always lit                                                    |  |  |  |  |  |
|       |                      | - 5                                   | Turns off 5 seconds after stabilizing                         |  |  |  |  |  |
|       |                      | 3                                     | Turns off 10 seconds after stabilizing                        |  |  |  |  |  |
|       |                      | 4                                     | Turns off 15 seconds after stabilizing                        |  |  |  |  |  |
|       |                      | 5                                     | Turns off 30 seconds after stabilizing                        |  |  |  |  |  |
|       | Back light           |                                       | Dark                                                          |  |  |  |  |  |
|       | brightness           |                                       | <b></b>                                                       |  |  |  |  |  |
|       | Ĺ - I                | ∎ ′ے                                  | <b>↓</b>                                                      |  |  |  |  |  |
|       |                      | 5                                     | •<br>•                                                        |  |  |  |  |  |
|       |                      | Ч                                     | Bright                                                        |  |  |  |  |  |
|       | Decimal point        | <u> </u>                              | Dot (.)                                                       |  |  |  |  |  |
|       | rnt                  |                                       | Comma (,)                                                     |  |  |  |  |  |
|       | Automatic tare       | <u> </u>                              | OFF                                                           |  |  |  |  |  |
|       | нь                   |                                       | ON                                                            |  |  |  |  |  |

### : factory settings

"Nearly-zero" is within  $\pm 5$  digits (five times the minimum mass that can be weighed) from zero point in the unit kg.

| Class | Items                | Parameter | Details and usage                                                       |  |  |  |  |  |  |
|-------|----------------------|-----------|-------------------------------------------------------------------------|--|--|--|--|--|--|
|       | Interval until       | 0         | 0 second                                                                |  |  |  |  |  |  |
|       | making automatic     | 1         | 0.5 second                                                              |  |  |  |  |  |  |
|       | tare                 | 2 🔳       | 1.0 second                                                              |  |  |  |  |  |  |
|       | AF - F               | 3         | 1.5 seconds                                                             |  |  |  |  |  |  |
|       |                      | Ч         | 2.0 seconds                                                             |  |  |  |  |  |  |
|       |                      | 5         | 5 seconds                                                               |  |  |  |  |  |  |
|       |                      | 6         | 3.0 seconds                                                             |  |  |  |  |  |  |
|       |                      | 7         | 4.0 seconds                                                             |  |  |  |  |  |  |
|       |                      | 8         | 0 seconds                                                               |  |  |  |  |  |  |
|       |                      | 9         | 10 seconds                                                              |  |  |  |  |  |  |
|       | Tare on initial load | [] 🔳      | OFF                                                                     |  |  |  |  |  |  |
|       | RE-F                 | 1         | ON                                                                      |  |  |  |  |  |  |
|       | Accumulation mode    | 0         | OFF                                                                     |  |  |  |  |  |  |
|       | Sun                  | 🔳         | Accumulates by M+ key when the value is +, excluding near zero          |  |  |  |  |  |  |
|       |                      | 2         | Accumulates by M+ key when the value is + or -, excluding near zero     |  |  |  |  |  |  |
|       |                      | 3         | Accumulates automatically when the value is +, excluding near zero      |  |  |  |  |  |  |
|       |                      | Ч         | Accumulates automatically when the value is + or -, excluding near zero |  |  |  |  |  |  |
|       | Hold condition       | [] 🔳      | OFF                                                                     |  |  |  |  |  |  |
| υu    | Hold                 | 1         | Holds or releases by the HOLD key                                       |  |  |  |  |  |  |
| 155   |                      | 2         | Automatically holds when detecting a stabilization                      |  |  |  |  |  |  |
| Ρł    | Buzzer               | [] 🔳      | Not sounded                                                             |  |  |  |  |  |  |
|       | 6022                 |           | Method for * When lighting up the LED registered to be lit, the         |  |  |  |  |  |  |
|       |                      |           | LED to be lit buzzer sounds. Set it using the numerical keypad. The     |  |  |  |  |  |  |
|       |                      |           | LEDs at 1:LOLO, 2:LO, 3:OK, 4:HI or 5:HIHI are lit.                     |  |  |  |  |  |  |
|       | External contact     | [] 🗖      | None                                                                    |  |  |  |  |  |  |
|       | input 1              | 1         | ON/OFF                                                                  |  |  |  |  |  |  |
|       | Lon I                | 2         | ZERO                                                                    |  |  |  |  |  |  |
|       |                      | 3         | TARE                                                                    |  |  |  |  |  |  |
|       |                      | Ч         | MODE                                                                    |  |  |  |  |  |  |
|       |                      | 5         | PRINT                                                                   |  |  |  |  |  |  |
|       |                      | 6         | M+                                                                      |  |  |  |  |  |  |
|       |                      | 7         | HOLD                                                                    |  |  |  |  |  |  |
|       | External contact     | [] ■      | None                                                                    |  |  |  |  |  |  |
|       | input 2              | 1         | ZERO                                                                    |  |  |  |  |  |  |
|       | [on2                 | 2         | TARE                                                                    |  |  |  |  |  |  |
|       |                      | 3         | MODE                                                                    |  |  |  |  |  |  |
|       | PRINT                |           |                                                                         |  |  |  |  |  |  |
|       |                      | 5         | M+                                                                      |  |  |  |  |  |  |
|       |                      | 6         | HOLD                                                                    |  |  |  |  |  |  |
| υu    | Comparator           | [] ■      | Five-level comparator                                                   |  |  |  |  |  |  |
|       | judgment value       | 1         | Three-level comparator (upper and lower limits)                         |  |  |  |  |  |  |
|       | [P-L                 | 2         | Seven-level comparator (portion weighing)                               |  |  |  |  |  |  |

■: factory settings "Nearly-zero" is within ±5 digits (five times the minimum mass that can be weighed) from zero point in the unit kg.

| Class | Items                         | Parameter        | Details and usage                                                                                                    |  |  |  |  |  |
|-------|-------------------------------|------------------|----------------------------------------------------------------------------------------------------|--|--|--|--|--|
|       | Comparator                    | 0                | OFF                                                                                                    |  |  |  |  |  |
|       | iudamont                      | ; ■              | Compares all                                                                                                    |  |  |  |  |  |
|       | condition                     | 2                | Compares all the stabilized data                                                                                                   |  |  |  |  |  |
|       | Condition<br>FP               | 3                | Compares all the data, excluding from -4 digits to +4 digits                                                                       |  |  |  |  |  |
|       | L'                            | 4                | Compares the stabilized data, excluding from -4 digits to +4 digits                                                                |  |  |  |  |  |
|       |                               | 5                | Compares all the data more than +5 digits                                                                                          |  |  |  |  |  |
| 10    |                               | 5                | Compares the stabilized data more than +5 digits                                                                                   |  |  |  |  |  |
|       | Compositor                    | <u>г</u>         | Dark                                                                                                    |  |  |  |  |  |
| ΓP    | brightnoop                    |                  |                                                                                                    |  |  |  |  |  |
|       |                               | ,<br>∎ 2         |                                                                                                    |  |  |  |  |  |
|       |                               |                  | ◆                                                                                                    |  |  |  |  |  |
|       |                               | <br>Ч            | Bright                                                                                                    |  |  |  |  |  |
|       | Comparator reversal           | ,<br>() <b>–</b> | OFF                                                                                                    |  |  |  |  |  |
|       |                               |                  |                                                                                                    |  |  |  |  |  |
|       | Doud rate 1                   | ,<br>D ■         | 2400                                                                                                    |  |  |  |  |  |
|       |                               |                  | 4800                                                                                                    |  |  |  |  |  |
|       | (OP ch1)                      | י<br>ב           | 4800                                                                                                    |  |  |  |  |  |
|       |                               | с<br>П <b>п</b>  | 9600<br>Zhit/oven                                                                                                    |  |  |  |  |  |
|       | Bit length, parity'           |                  |                                                                                                    |  |  |  |  |  |
|       |                               | 1                |                                                                                                    |  |  |  |  |  |
|       | (OF-CIT)                      | с<br>л <b>–</b>  | 8blt/non                                                                                                    |  |  |  |  |  |
|       |                               | i ■              |                                                                                                    |  |  |  |  |  |
|       | $\exists i \in i$<br>(OP ch1) | i                |                                                                                                    |  |  |  |  |  |
|       |                               | <u>ر</u>         |                                                                                                    |  |  |  |  |  |
| u,    | Baud rate 2                   | ü ■              | 2400                                                                                                    |  |  |  |  |  |
| S     | 6852<br>(OD also)             | 1                | 4800                                                                                                    |  |  |  |  |  |
|       | (OP-ch2)                      | 2                | 9600                                                                                                    |  |  |  |  |  |
|       | Bit length, parity 2          |                  | 7bit/even                                                                                                    |  |  |  |  |  |
|       |                               |                  | 7bit/odd                                                                                                    |  |  |  |  |  |
|       | (OP-CHZ)                      | 2                | 8bit/non                                                                                                    |  |  |  |  |  |
|       | format 2                      | <i>∐</i> ■       | Format 1                                                                                                    |  |  |  |  |  |
|       | 5 iF2                         |                  | Format 1, existing returned value                                                                                                  |  |  |  |  |  |
|       | (OP-ch2)                      | 2                | UFC                                                                                                    |  |  |  |  |  |
|       | Built-in printer              | [] ■             | Format 1                                                                                                    |  |  |  |  |  |
|       | communication format          | 1                | UFC                                                                                                    |  |  |  |  |  |
|       | Output mode 1                 | 0                | Stream mode (commands)                                                                                                    |  |  |  |  |  |
|       | Prt I                         |                  | Commands (Output by a "Q" command from * Output depending on output                                                                |  |  |  |  |  |
|       | (OP-ch1)                      | 1                | the OP-ch1 or OP-ch2) command                                                                                                    |  |  |  |  |  |
|       | <b>、</b>                      | _                | Commands (Output by a "Q" (output command:                                                                                         |  |  |  |  |  |
|       |                               | 2                | command from the OP-ch1) Q,A,N,?H3,?H2,?H1,?L1,?L2,?L3)                                                                            |  |  |  |  |  |
|       |                               | -                | Commands (Output by a "Q"                                                                                                    |  |  |  |  |  |
|       |                               | j                | command from the OP-ch2)                                                                                                    |  |  |  |  |  |
| μh    |                               | Ч 🔳              | Outputs by the PRINT key (commands)                                                                                                |  |  |  |  |  |
| qo    |                               | 5                | Outputs data at auto print setting, +5 digits or more and stabilization (commands)                                                 |  |  |  |  |  |
|       |                               |                  | Outputs data at auto print setting, +5 digits or more, or -5 digits or less and                                                    |  |  |  |  |  |
|       |                               | 6                | stabilization (commands)                                                                                                    |  |  |  |  |  |
|       |                               | ٦                | Outputs data at auto print setting, +5 digits or more and stabilization when the<br>comparator is OK (commands)                    |  |  |  |  |  |
|       |                               | 8                | Outputs data at auto print setting, +5 digits or more, or -5 digits or less and stabilization when the comparator is OK (commands) |  |  |  |  |  |
|       |                               | 9                | Prints an accumulation value when the accumulation operation is made (commands)                                                    |  |  |  |  |  |

: factory settings

| Class | Items                                         | Parameter  | Details and usage                                                                                        |  |  |  |  |  |
|-------|-----------------------------------------------|------------|----------------------------------------------------------------------------------------------------|--|--|--|--|--|
|       | Time and date                                 | [] 🗖       | Do not output the date and time                                                                          |  |  |  |  |  |
|       | adding                                        | 1          | Outputs time (ESC T) *2                                                                                  |  |  |  |  |  |
|       | SEd I                                         | 2          | Outputs date (ESC D) *2                                                                                  |  |  |  |  |  |
|       | (OP-ch1)                                      | 3          | Outputs the date and time (ESC D,ESC T) *2                                                               |  |  |  |  |  |
|       |                                               | Ч          | Outputs time (RTC) *1                                                                                    |  |  |  |  |  |
|       |                                               | 5          | Outputs date (RTC) *1                                                                                    |  |  |  |  |  |
|       |                                               | 6          | Outputs the date and time (RTC) *1                                                                       |  |  |  |  |  |
|       | ID number adding                              | 0 -        | Do not output the ID                                                                                     |  |  |  |  |  |
|       | (OP-ch1)                                      | 1          | Outputs the ID                                                                                           |  |  |  |  |  |
|       | GMP output                                    | [] ■       | Not output                                                                                               |  |  |  |  |  |
|       | inf                                           | 1          | Output (ESC D, ESC T output) *2 AD-8127 format                                                           |  |  |  |  |  |
|       | (OP-ch1)                                      | 2          | Output (DATE,TIME output) General format                                                                 |  |  |  |  |  |
|       |                                               | З          | Output (RTC output) *1                                                                                   |  |  |  |  |  |
|       | Output mode                                   | 0          | Stream mode (commands)                                                                                   |  |  |  |  |  |
|       | <i>ዋ-                                    </i> | 1          | Commands (Output by a "Q" command * Output depending on output from the OP-ch1 or OP-ch2)                |  |  |  |  |  |
|       | · · ·                                         | ,          | Commands (Output by a "Q" (output command:                                                               |  |  |  |  |  |
|       |                                               | 2          | command from the OP-ch1) Q,A,N,?H3,?H2,?H1,?L1,?L2,?L3)                                                  |  |  |  |  |  |
|       |                                               | 7          | Commands (Output by a "Q"                                                                                |  |  |  |  |  |
|       |                                               |            | command from the OP-ch2)                                                                                 |  |  |  |  |  |
| d D C |                                               | 4 <b>■</b> | Outputs by the PRINT key (commands)                                                                      |  |  |  |  |  |
| ρ     |                                               | 5          | Outputs data at auto print setting, +5 digits or more and stabilization (commands)                       |  |  |  |  |  |
|       |                                               | 5          | Subjust data at auto print setting, +5 digits or more, or -5 digits or less and stabilization (commands) |  |  |  |  |  |
|       |                                               |            | Outputs data at auto print setting. +5 digits or more and stabilization when the comparator              |  |  |  |  |  |
|       |                                               | 1          | is OK (commands)                                                                                         |  |  |  |  |  |
|       |                                               | 8          | Outputs data at auto print setting, +5 digits or more, or -5 digits or less and                          |  |  |  |  |  |
|       |                                               | 0          | stabilization when the comparator is OK (commands)                                                       |  |  |  |  |  |
|       |                                               | 9          | Prints an accumulation value when the accumulation operation is made (commands)                          |  |  |  |  |  |
|       | Time and date                                 | [] 🗖       | Do not output the date and time                                                                          |  |  |  |  |  |
|       | adding<br>SEd2                                |            | Outputs time (ESC T) *2                                                                                  |  |  |  |  |  |
|       | (OP-ch2)                                      | 2          | Outputs date (ESC D) *2                                                                                  |  |  |  |  |  |
|       |                                               | 3          | Outputs the date and time (ESC D,ESC T) *2                                                               |  |  |  |  |  |
|       |                                               | 4          | Outputs time (RTC) *1                                                                                    |  |  |  |  |  |
|       |                                               | 5          | Outputs date (RTC) *1                                                                                    |  |  |  |  |  |
|       |                                               | 6          | Outputs the date and time (RTC) *1                                                                       |  |  |  |  |  |
|       | ID number adding 2<br>5 id2                   | 0 -        | Do not output the ID                                                                                     |  |  |  |  |  |
|       | (OP-ch2)                                      | 1          | Outputs the ID                                                                                           |  |  |  |  |  |
|       | GMP output 2                                  | [] ■       | Not output                                                                                               |  |  |  |  |  |
|       | INFC<br>(OR ch2)                              | 1          | Output (ESC D,ESC T output) *2 AD-8127 format                                                            |  |  |  |  |  |
|       |                                               | 2          | Output (DATE,TIME output) General format                                                                 |  |  |  |  |  |
|       |                                               | З          | Output (RTC output) *1                                                                                   |  |  |  |  |  |

factory settings
 1 RTC: built-in clock

\* 2 ES (T, ESC 1)

Use date and time of calendar function of the AD-8127.

| Class | Items                          | Parameter                      | Details and usage                                                                                                    |  |  |  |  |  |
|-------|--------------------------------|--------------------------------|----------------------------------------------------------------------------------------------------|--|--|--|--|--|
|       | Built-in printer print         | 0                              | Not printed                                                                                                    |  |  |  |  |  |
|       | mode<br>PrEP                   | 1                              | Commands (print by a "Q"* Print depending on output<br>command from the OP-ch1 or command<br>OP-ch2) (output command:  |  |  |  |  |  |
|       |                                | 2                              | Commands (print by a "Q" Q,A,N,?H3,?H2,?H1,?L1,?L2,?L3) command from the OP-ch1)                                       |  |  |  |  |  |
|       |                                | З                              | Commands (print by a "Q"<br>command from the OP-ch2)                                                                   |  |  |  |  |  |
|       |                                | Ч 🔳                            | Prints by the PRINT key                                                                                                |  |  |  |  |  |
|       |                                | 5                              | Prints data at auto print setting, +5 digits or more and stabilization                                                 |  |  |  |  |  |
|       |                                | 6                              | Prints data at auto print setting, +5 digits or more, or -5 digits or less and stabilization                           |  |  |  |  |  |
|       |                                | ٦                              | Prints data at auto print setting, +5 digits or more and stabilization when the comparator is OK                       |  |  |  |  |  |
|       |                                | 8                              | Prints data at auto print setting, +5 digits or more, or -5 digits or less and stabilization when the comparator is OK |  |  |  |  |  |
|       |                                | 9                              | Prints an accumulation value when the accumulation operation is made                                                   |  |  |  |  |  |
|       | Time and date                  | Do not print the date and time |                                                                                                    |  |  |  |  |  |
| oub   | adding                         | 1                              | Prints time (RTC)                                                                                                    |  |  |  |  |  |
| q     | JC 01                          | 2                              | Prints date (RTC)                                                                                                    |  |  |  |  |  |
|       |                                | 3                              | Prints the date and time (RTC)                                                                                         |  |  |  |  |  |
|       | ID number adding               | [] ■                           | Do not print the ID                                                                                                    |  |  |  |  |  |
|       | למו ל                          | 1                              | Prints the ID                                                                                                    |  |  |  |  |  |
|       | GMP print                      | [] ■                           | Not print                                                                                                    |  |  |  |  |  |
|       | inf P                          | 1                              | Print (RTC output)                                                                                                    |  |  |  |  |  |
|       | Double height and              | 0 🗖                            | Standard                                                                                                    |  |  |  |  |  |
|       | dScP                           | 1                              | Double height and width size                                                                                           |  |  |  |  |  |
|       | Built-in printer<br>label mode | [] ■                           | ■ Thermal paper                                                                                                    |  |  |  |  |  |
|       | LAPT                           | 1                              | Label                                                                                                    |  |  |  |  |  |
|       | Line feed of printer           | 0                              | 0 lines                                                                                                    |  |  |  |  |  |
|       | PrlF                           | 1                              | 1 line                                                                                                    |  |  |  |  |  |
|       |                                | 2 =                            | 2 lines                                                                                                    |  |  |  |  |  |
|       |                                | 5                              | \$                                                                                                    |  |  |  |  |  |
|       |                                | 9                              | 9 lines                                                                                                    |  |  |  |  |  |

factory settings
 Settings for RTC and RTC output (clock function) is available only for built-in printer model (-CP model)

# 15. Options

The scale is equipped with OP-ch1 and OP-ch2 for communication options, and OP-ch3 only for comparator relay output.

Those options can be combined freely. Combinations such as HVW-02BC×2, HVW-02CB + HVW-03C or HVW-03CJA×2 are possible.

Only the HVW-04C can be installed with the slot for the OP-ch3.

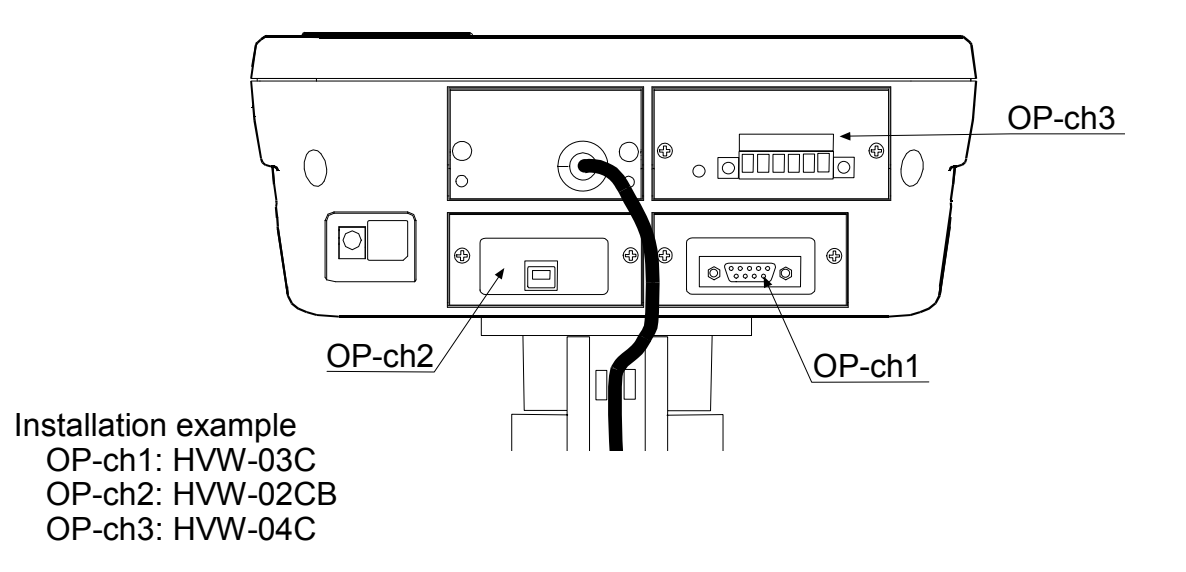

## 15.1. Installing an option

Remove the two M3 screws at both side on the panel, and then remove the panel from the display unit.

Connect the cable located inside the display unit to the connector on the option panel. Firmly secure the option to the display unit using the two M3 screws.

## 15.2. HVW-02CB USB Interface

The HVW-02CB is available for duplex communication using a USB interface. The connector is type B. To connect the HVW-02CB to a PC, "type A male - type B female" cable sold separately can be used.

When confirming the communication format, refer to "15.5. Communication format". To communicate between the scale and PC using the USB interface, it is necessary to install the specified driver for the HVW-02CB. Download the driver from the A&D website.

The HVW-02CB can only be connected with a PC. Do not take power from the USB terminal. Do not connect a device other than a PC to the USB terminal. Doing so may cause malfunctions.

## 15.3. HVW-03C RS-232C Interface

The HVW-03C is available for duplex communication using RS-232C interface. The DCE (Data Communication Equipment) connector is type DSUB-9P. To connect the HVW-03C to an external device, it is necessary to use a communication cable sold separately. AX-KO2466-200(2m) / -500(5m) / -1000(10m)

When confirming the communication format, refer to "15.5. Communication format".

| Pin | assignment |  |
|-----|------------|--|
|     |            |  |

| Pin No. | Signal<br>name | Direction     | Description     |  |  |
|---------|----------------|---------------|-----------------|--|--|
| 1       |                | —             | No connection   |  |  |
| 2       | TXD            | $\rightarrow$ | Transmit data   |  |  |
| 3       | RXD            | $\leftarrow$  | Receive data    |  |  |
| 4       |                | —             | No connection   |  |  |
| 5       | GND            | —             | Signal ground   |  |  |
| 6       | DSR            | $\rightarrow$ | Data set ready  |  |  |
| 7       | RTS            | $\leftarrow$  | Request to send |  |  |
| 8       | CTS            | $\rightarrow$ | Clear to send   |  |  |
| 9       | _              | —             | Used internally |  |  |

Names other than TXD and RXD are for the DTE side.

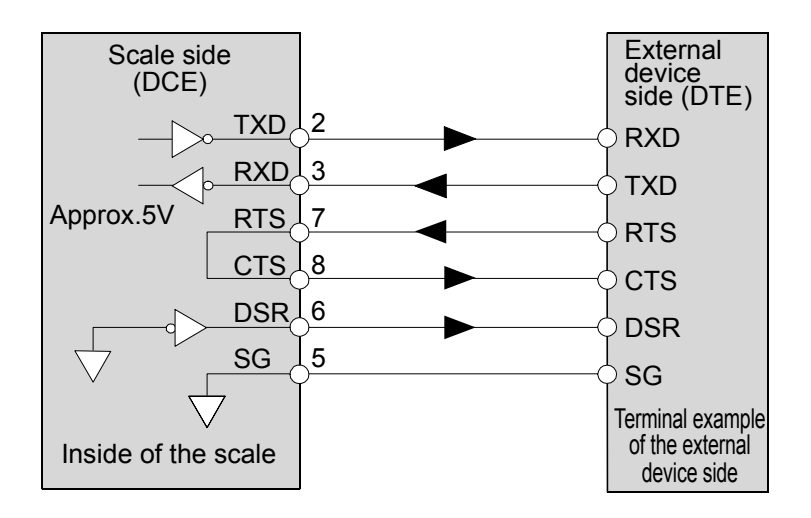

## 15.4. HVW-04C Comparator Relay Output / Buzzer / Contact Input

□ Maximum voltage:

Maximum current:

50V DC 100 mA DC

8Ω

Attached terminal Manufacturer: PHOENIX Model name: MSTB 2.5/ 6-STF-5.08

Maximum ON resistance:

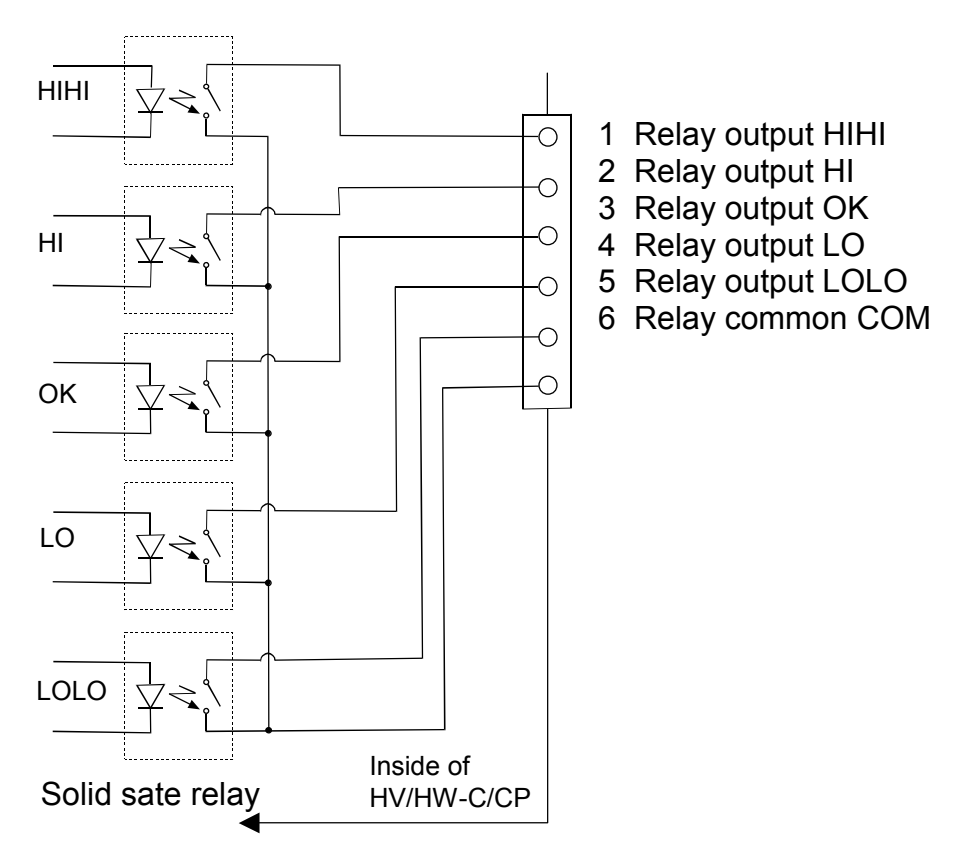

□ Terminal names and wiring example of external contact input plug

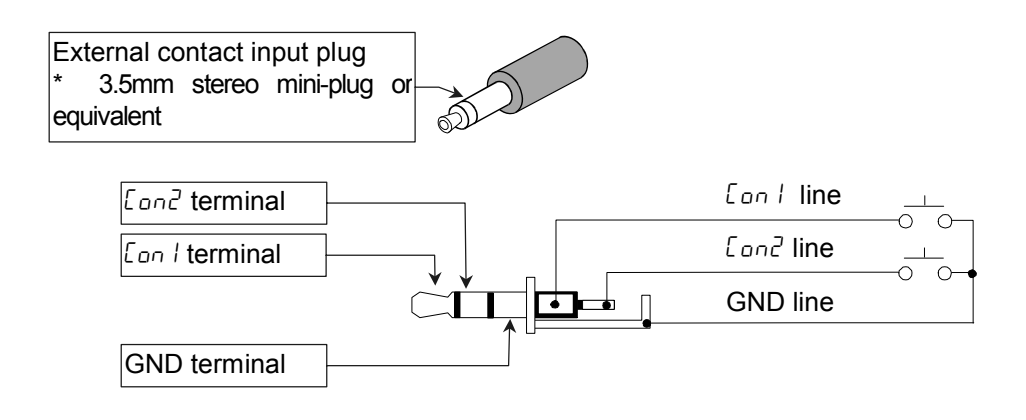

## 15.5. Communication format

#### Data format S Т + 0 0 0 0 0 0 0 C<sub>R</sub> L<sub>F</sub> k g Terminator Header Data Unit

□ There are 4 headers for the weighing data.

- ST: Stable weighing data
- QT: Stable counting data
- US: Unstable weighing data
- OL: Out of weighing range

□ The data consists of 9 characters including the polarity and decimal point.

□ There are 5 units.

\_ k g: Weighing mode "kg"

\_ I b: Weighing mode "lb"

o z: Weighing mode "oz"

I b-oz: Weighing mode "lb-oz"

PC: Counting mode "pcs"

 $\Box$  As a terminator,  $C_{R}L_{F}$  is always output.

### Data example

| Weighing data "kg" (+)                                   | S | Т | , | + | 0 | 0 | 1 | 2 |   | 3 | 4 | 5 | _ | k | g | $C_{R}$ | $L_F$ |
|----------------------------------------------------------|---|---|---|---|---|---|---|---|---|---|---|---|---|---|---|---------|-------|
| Counting data "pcs" (+)                                  | Q | Т | , | + | 0 | 0 | 0 | 1 | 2 | 3 | 4 | 5 | _ | Ρ | С | $C_{R}$ | $L_F$ |
| Out of weighing range (+)                                | 0 | L | , | + | 9 | 9 | 9 | 9 |   | 9 | 9 | 9 | _ | k | g | $C_{R}$ | $L_F$ |
| HV-C model                                               | S | Т | , | + | 0 | 0 | 1 | 2 |   | 3 | 4 | _ | _ | k | g | $C_{R}$ | $L_F$ |
| When changing number of<br>digits of the minimum display | , | • | • |   |   | - |   | • |   |   | - |   | - |   |   |         |       |

Data output mode (PrE)

□ Command mode

The scale is controlled by commands that come from an external device such as a personal computer. For details, refer to "15.5.1. Command mode".

 $\Box$  Stream mode (P r E G)

Data is sent continuously. The data update rate is approximately 10 times per second, the same as the display refresh rate.

There will be no output during the setting procedures.

 $\Box$  Print key mode (PrE 4)

When the weight display is stable, data is sent by pressing the **PRINT** key. At this time, the display flashes once to indicate that the data is sent.

 $\Box$  Auto-print mode + data (PrE I 5)

When the weight display is stable at +5d (d = minimum display in kg) and above, the data is sent. The next transmission can not occur until after the weight display falls +4d or below.

 $\Box$  Auto-print mode +/- data (PrE I B)

When the weight display is stable at  $\pm 5d$  (d = minimum display in kg) and above  $\pm 5d$  or below  $\pm 5d$ , the data is sent. The next transmission can not occur until after the weight display falls between -4d and  $\pm 4d$ .

 $\Box$  Auto-print mode + data and OK (PrE 1 7)

When the weight display is stable and OK as a comparison result at +5d (d = minimum display in kg) and above, the data is sent. The next transmission can not occur until after the weight display falls +4d or below.

```
\Box Auto-print mode +/- data and OK (PrE I B)
```

When the weight display is stable and OK as a comparison result at  $\pm 5d$  (d = minimum display in kg) and above  $\pm 5d$  or below  $\pm 5d$ , the data is sent. The next transmission can not occur until after the weight display falls between -4d and  $\pm 4d$ .

Baud Rate (bP5) When using HVW-03CJA, select the baud rate according to the device to be connected.

□2400 bps (bP5 l) Select 2400 bps to connect to an AD-8127 printer. □4800 bps (bP5 l) □9600 bps (bP5 l)

### 15.5.1. Command mode

In the command mode, the scale is controlled by commands that come from an external device such as a personal computer.

| Command | Description                               | Remarks                       |
|---------|-------------------------------------------|-------------------------------|
| Q       | Send data immediately.                    |                               |
| Z       | Zero the scale when the weight is stable. | Same as the ZERO key.         |
| Т       | Tare the scale when the weight is stable. | Same as the TARE key.         |
| U       | Switch the weighing unit.                 | Same as the MODE key.         |
| СТ      | Clears tare                               |                               |
| PT      | Sets preset tare                          | PT,+000000 <cr><lf></lf></cr> |
| А       | Outputs accumulation values               |                               |
| Ν       | Outputs the number of accumulations       |                               |
| CA      | Clears accumulation                       |                               |
| ID      | Sets ID number                            | ID: xxxxxx <cr><lf></lf></cr> |
| ?ID     | Requests ID number                        |                               |

Command List

| Command | Description                                                                                  | Remarks                                                          |  |  |
|---------|----------------------------------------------------------------------------------------------|------------------------------------------------------------------|--|--|
| ?PT     | Outputs preset tare value                                                                    |                                                                  |  |  |
|         | When the five-level comparator mode is used:<br>Not used                                     |                                                                  |  |  |
| ?H3     | When the three-level comparator mode is used:<br>Not used                                    |                                                                  |  |  |
|         | When the seven-level comparator mode is used:<br>Send the current level 5 upper limit value. |                                                                  |  |  |
|         | When the five-level comparator mode is used:<br>Send the current HIHI limit value.           |                                                                  |  |  |
| ?H2     | When the three-level comparator mode is used:<br>Send the current HI limit value.            |                                                                  |  |  |
|         | When the seven-level comparator mode is used:<br>Send the current level 4 upper limit value. |                                                                  |  |  |
|         | When the five-level comparator mode is used:<br>Send the current HI limit value.             |                                                                  |  |  |
| ?H1     | When the three-level comparator mode is used:<br>Not used                                    | Send a setting value.                                            |  |  |
|         | When the seven-level comparator mode is used:<br>Send the current level 3 upper limit value. | Function settings                                                |  |  |
|         | When the five-level comparator mode is used:<br>Send the current LO limit value.             | Five-level $(LP - LU)$<br>Three-level $(LP - LI)$                |  |  |
| ?L1     | When the three-level comparator mode is used:<br>Not used                                    | Seven-level $(L^{\mu} - L - C^{\prime})$                         |  |  |
|         | When the seven-level comparator mode is used:<br>Send the current level 3 lower limit value. |                                                                  |  |  |
|         | When the five-level comparator mode is used:<br>Send the current LOLO limit value.           |                                                                  |  |  |
| ?L2     | When the three-level comparator mode is used:<br>Send the current LO limit value.            |                                                                  |  |  |
|         | When the seven-level comparator mode is used:<br>Send the current level 2 lower limit value. |                                                                  |  |  |
|         | When the five-level comparator mode is used:<br>Not used                                     |                                                                  |  |  |
| ?L3     | When the three-level comparator mode is used:<br>Not used                                    |                                                                  |  |  |
|         | When the seven-level comparator mode is used:<br>Send the current level 1 lower limit value. |                                                                  |  |  |
|         | When the five-level comparator mode is used:<br>Not used                                     |                                                                  |  |  |
| H3      | When the three-level comparator mode is used:<br>Not used                                    | Set the six-digit value excluding the polarity and decimal point |  |  |
|         | When the seven-level comparator mode is used:<br>Set the level 5 upper limit value.          |                                                                  |  |  |

| Command | Description                                                                         | Remarks |
|---------|-------------------------------------------------------------------------------------|---------|
|         | When the five-level comparator mode is used:<br>Set the HIHI limit value.           |         |
| H2      | When the three-level comparator mode is used:<br>Set the HI limit value.            |         |
|         | When the seven-level comparator mode is used:<br>Set the level 4 upper limit value. |         |
|         | When the five-level comparator mode is used:<br>Set the HI limit value.             |         |
| H1      | When the three-level comparator mode is used:<br>Not used                           |         |
|         | When the seven-level comparator mode is used:<br>Set the level 3 upper limit value. |         |
|         | When the five-level comparator mode is used:<br>Set the LO limit value.             |         |
| L1      | When the three-level comparator mode is used:<br>Not used                           |         |
|         | When the seven-level comparator mode is used:<br>Set the level 3 lower limit value. |         |
|         | When the five-level comparator mode is used:<br>Set the LOLO limit value.           |         |
| L2      | When the three-level comparator mode is used:<br>Set the LO limit value.            |         |
|         | When the seven-level comparator mode is used:<br>Set the level 2 lower limit value. |         |
|         | When the five-level comparator mode is used:<br>Not used                            |         |
| L3      | When the three-level comparator mode is used:<br>Not used                           |         |
|         | When the seven-level comparator mode is used:<br>Set the level 1 lower limit value. |         |

Command examples ("\_" indicates "Space" (20H).)

The examples below are for the function setting "5 + 1 +" (Reply to commands).

### Request the weight data.

Command Q C<sub>R</sub> L<sub>F</sub>

Reply

| S | Т | , | + | 0 | 0 | 1 | 2 | • | 3 | 4 | 5 | ١ | k | g | $C_R$ | $L_F$ | Stable positive data   |
|---|---|---|---|---|---|---|---|---|---|---|---|---|---|---|-------|-------|------------------------|
| U | S | , | + | 0 | 0 | 0 | 7 |   | 8 | 9 | 0 | 1 | k | g | $C_R$ | $L_F$ | Unstable positive data |
| 0 | L | , | + | 9 | 9 | 9 | 9 |   | 9 | 9 | 9 | 1 | k | g | $C_R$ | $L_F$ | 'E' display            |

 $\Box$  Zero the scale. (No reply for the function setting "5 , F + 0".)

| Command | Ζ | $C_R$ | $L_F$ |
|---------|---|-------|-------|
|---------|---|-------|-------|

Reply

 $Z | C_R | L_F |$  The scale is in a condition that zero operation is possible.

□ Tare the scale. (No reply for the function setting "5 ,F / □".)

| Command | Т | $C_R$ | $L_F$ |  |
|---------|---|-------|-------|--|
|         |   |       |       |  |

Reply  $T |C_R| L_F$  The scale is in a condition that tare operation is possible.

□ Switch the weighing unit. (No reply for the function setting "5 + 0".)

| Command | U | $C_{R}$ | $L_F$ |
|---------|---|---------|-------|
| Reply   | U | $C_R$   | $L_F$ |

□Five-level comparator mode…Not used

Three-level comparator mode…Not used

Seven-level comparator mode...Send the current level 5 upper limit value.

| Command | ? | Н | 3 | $C_{R}$ | $L_F$ |  |
|---------|---|---|---|---------|-------|--|
|---------|---|---|---|---------|-------|--|

Reply

|  | ly | Η | 3 | , | + | 0 | 0 | 0 | 5 | 0 | 0 | $C_R$ | $L_F$ |
|--|----|---|---|---|---|---|---|---|---|---|---|-------|-------|
|--|----|---|---|---|---|---|---|---|---|---|---|-------|-------|

□Five-level comparator mode…Send the current HIHI limit value.

Three-level comparator mode ··· Send the current HI limit value.

Seven-level comparator mode...Send the current level 4 upper limit value.

| Command | ? | Н | 2 | $C_R$ | $L_F$ |  |
|---------|---|---|---|-------|-------|--|
|---------|---|---|---|-------|-------|--|

Reply

| н | 2 |   | Ŧ | Δ | Δ | Δ | Λ | Δ | Δ | <u></u>          | 1_ |
|---|---|---|---|---|---|---|---|---|---|------------------|----|
| п | 2 | , | т | U | U | U | 4 | U | U | $\mathbf{C}_{R}$ | LF |

□ Five-level comparator mode···Send the current HI limit value.

Three-level comparator mode....Not used

Seven-level comparator mode ··· Send the current level 3 upper limit value.

| Command | ? | Н | 1 | $C_{R}$ | $L_F$ | 1 |
|---------|---|---|---|---------|-------|---|
|---------|---|---|---|---------|-------|---|

H 1

, + 0 0 0 3 0 0 C<sub>R</sub> L<sub>F</sub>

□ Five-level comparator mode···Send the current LO limit value.

Three-level comparator mode...Not used

Seven-level comparator mode ··· Send the current level 3 lower limit value.

| Command | ? | L | 1 | $C_R$ | $L_F$ |
|---------|---|---|---|-------|-------|
|---------|---|---|---|-------|-------|

| Reply | L | 1 | , | + | 0 | 0 | 0 | 2 | 0 | 0 | $C_R$ | $L_{F}$ |
|-------|---|---|---|---|---|---|---|---|---|---|-------|---------|
|       |   |   |   |   |   |   |   |   |   |   |       |         |

□ Five-level comparator mode···Send the current LOLO limit value.

Three-level comparator mode ··· Send the current LO limit value.

Seven-level comparator mode ··· Send the current level 2 lower limit value.

| Command | ? | L | 2 | $C_R$ | $L_F$ |
|---------|---|---|---|-------|-------|
|         |   |   |   |       |       |
| Reply   | L | 2 |   | +     | 0     |

 $\hfill\square$  Five-level comparator mode…Not used

Three-level comparator mode...Not used

Seven-level comparator mode...Send the current level 1 lower limit value.

Command ? L 3 C<sub>R</sub> L<sub>F</sub>

Reply

L 3 , + 0 0 0 0 0 0 C<sub>R</sub> L<sub>F</sub>

□ Five-level comparator mode…Not used

Three-level comparator mode…Not used

Seven-level comparator mode...Set the level 5 upper limit value.

(No reply for the function setting "5  $\,$  /F  $\,$  /  $\,$   $\square$  ".)

Set the six-digit value excluding the polarity and decimal point.

| Command | Н | 3 | , | + | 0 | 0 | 0 | 5 | 0 | 0 | $C_R$ | $L_F$ |
|---------|---|---|---|---|---|---|---|---|---|---|-------|-------|
| Reply   | Н | 3 | , | + | 0 | 0 | 0 | 5 | 0 | 0 | $C_R$ | $L_F$ |

□ Five-level comparator mode…Set the HIHI limit value.

Three-level comparator mode...Set the HI limit value.

Seven-level comparator mode...Set the level 4 upper limit value.

(No reply for the function setting "5  $_{1}$ F +  $_{2}$ ".)

Set the six-digit value excluding the polarity and decimal point.

| Command | Н | 2 | , | + | 0 | 0 | 0 | 4 | 0 | 0 | $C_R$   | $L_F$ |
|---------|---|---|---|---|---|---|---|---|---|---|---------|-------|
| Reply   | Н | 2 | , | + | 0 | 0 | 0 | 4 | 0 | 0 | $C_{R}$ | $L_F$ |

 $\hfill\square$  Five-level comparator mode···Set the HI limit value.

Three-level comparator mode…Not used

Seven-level comparator mode...Set the level 3 upper limit value.

(No reply for the function setting "5  $_{1}F$  /  $\square$ ".)

Send the six-digit value excluding the polarity and decimal point.

| Command | Н | 1 | , | + | 0 | 0 | 0 | 3 | 0 | 0 | $C_R$ | $L_F$ |
|---------|---|---|---|---|---|---|---|---|---|---|-------|-------|
| Reply   | Н | 1 | , | + | 0 | 0 | 0 | 3 | 0 | 0 | $C_R$ | $L_F$ |

□ Five-level comparator mode…Set the LO limit value.

Three-level comparator mode…Not used

Seven-level comparator mode...Set the level 3 lower limit value.

(No reply for the function setting "5  $_{\rm F}$  /  $\,$  " .)

Send the six-digit value excluding the polarity and decimal point.

 Command
 L
 1
 ,
 +
 0
 0
 0
 2
 0
 0
  $C_R$   $L_F$  

 Reply
 L
 1
 ,
 +
 0
 0
 0
 2
 0
 0
  $C_R$   $L_F$ 

□ Five-level comparator mode…Set the LOLO limit value.

Three-level comparator mode...Set the LO limit value.

Seven-level comparator mode...Set the level 2 lower limit value.

(No reply for the function setting "5 ,F / [] ".)

Send the six-digit value excluding the polarity and decimal point.

| Command | L | 2 | , | + | 0 | 0 | 0 | 1 | 0 | 0 | $C_{R}$ | $L_F$ |
|---------|---|---|---|---|---|---|---|---|---|---|---------|-------|
| Reply   | L | 2 | , | + | 0 | 0 | 0 | 1 | 0 | 0 | $C_{R}$ | $L_F$ |

□ Five-level comparator mode…Not used

Three-level comparator mode…Not used

Seven-level comparator mode...Set the level 1 lower limit value.

(No reply for the function setting "5 ,F / [] ".)

Send the six-digit value excluding the polarity and decimal point.

| Command | L | 3 | , | + | 0 | 0 | 0 | 0 | 0 | 0 | $C_R$ | $L_F$ |
|---------|---|---|---|---|---|---|---|---|---|---|-------|-------|
| Reply   | L | 3 | , | + | 0 | 0 | 0 | 0 | 0 | 0 | $C_R$ | $L_F$ |

Replies to the commands other than examples above when the function setting "5 + l" is selected.

□ The scale is not in a state where a command could be executed. Then, the scale will reply "I".

| Command | Ζ | $C_R$ | $L_F$   |
|---------|---|-------|---------|
| Reply   | Ι | $C_R$ | $L_{F}$ |

 $I C_R L_F$  The scale is not in a condition that zero operation is possible.

□ Command does not exist for the HV/HW-C/CP series. Then, the scale will reply "?".

| Command | В | $C_R$ | $L_F$   |                  |
|---------|---|-------|---------|------------------|
| Reply   | ? | $C_R$ | $L_{F}$ | The scale receiv |

?  $|C_R| L_F|$  The scale received an undefined command.

□ When the function setting "5 , F + 0" " is selected, undefined commands are ignored and no reply is sent.

## 15.6. Using UFC (Universal Flex Coms) Function

- □ The UFC function allows you to print out as you format the printer (UFC format).
- □ The scale can store the UFC format as text data. It will include parameters to replace with the count data, weight data and so on.
- □ The maximum number of text data is 300 characters.
- □ Using "PF" command, the text data has to be sent to the scale in advance. When the PRINT key is pressed or by auto-print mode, the scale will send the stored text data with the parameters replaced by the original data.
- □ The UFC format data can be sent through one RS-232C or USB interface only. Set one of 5 , *F* / or 5 , *F* 2 at "2" to send the data. The others must be set at "0" or " /". When printing using the built-in printer, set 5 , *F* P to " /".

### Store Text Data into the Scale Memory

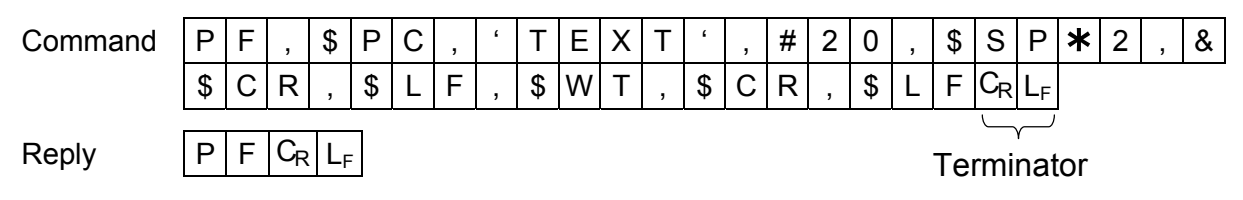

The "PF" command sends text data that will include:

| Parameter | s for the | scale data | and | control | codes |
|-----------|-----------|------------|-----|---------|-------|
|           | 3 101 110 | Scale uata | anu | CONTROL | COUCS |

| Parameter | Data & Code          |
|-----------|----------------------|
| \$PC      | Count                |
| \$WT      | Weight               |
| \$TR      | Tare weight in use   |
| \$TL      | Total count          |
| \$AN      | Accumulation numbers |
| \$ID      | ID number in use     |
| \$CP      | Comparator result    |

| Parameter | Data & Code     |
|-----------|-----------------|
| \$DT      | Date            |
| \$TM      | Time            |
| \$CM      | Comma           |
| \$SP      | Space           |
| \$CR      | Carriage Return |
| \$LF      | Line Feed       |

se parameters must be used capital letters.

□ ASCII text string

Text string is described in single quote marks as 'Data'. The single quote itself is written as "(2 single quotes). Example: Text 'ABC' is described as "'ABC'''.

□ The ASCII hexadecimal code

The ASCII hexadecimal codes are written in the form "#" + 2 hexadecimal digits. This will mainly be used to send control codes that can't be described as a text string. Example: #04 "EOT" of ASCII code

Repeat data

The control codes SP, CR and LF can be used with "\* + maximum 2 digit number". That code will be repeated the number of times designated.

Example: \$LF**\***9 Repeat "\$LF" 9 times. \$SP**\***12 Put 12 "Spaces".

Link mark "&"

If you will send more than 2 lines of data, attach "&" to the end of the first line. Then, the scale considers the data to be continued.

"Space" or "," will be used to separate these data. You can skip them, but you cannot skip "," after "PF". You must start with "PF,".

```
Data Format for the Scale Data
```

" \_\_ " in examples below shows "Space" (20H).

Parameters for the scale data will be replaced by the format below when the scale sends them out.

Data has a fixed number of digits including a sign and a decimal point. The insignificant zeros are replaced by "Space (20H)" (except the ID number).

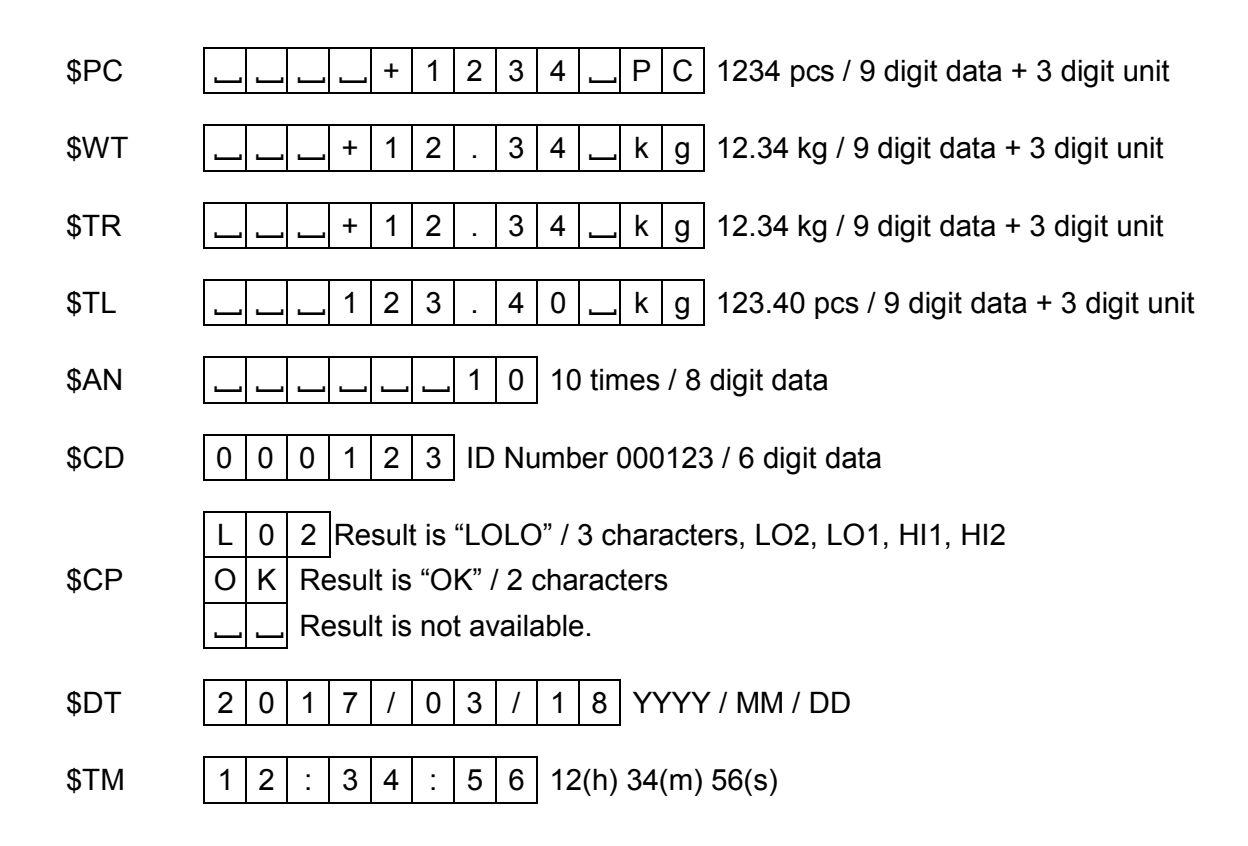

### Examples of PF command and AD-8127 Printout Sample

| AD-8127 Printout<br>(5 ,F   / 5 ,F2 = "2") | "PF" Command                                                               |
|--------------------------------------------|----------------------------------------------------------------------------|
| Weight<br>+1.523 kg                        | PF,'Weight',\$CR,\$LF,&<br>\$SP <b>*</b> 4,\$WT,\$CR,\$LF,&<br>\$CD_\$L5_8 |
| 2017/03/18<br>12:34:56                     | \$\$P <b>*</b> 3,\$DT,\$CR,\$LF,&<br>\$\$P <b>*</b> 3,\$TM,\$CR,\$LF,&     |
| A&D HV-15KC                                | SCR, SLF, &<br>'A&D_HV-15KC', <u>\$CR, \$LF</u><br>Terminator codes        |
|                                            |                                                                            |
|                                            |                                                                            |

"\_" shows "Space.".

Normally the printer needs to receive the terminator, and do not forget to add the terminator code(s) to the end of text data.

# 16. Specifications

### HV-C/CP Series (Weighing capacity of 15 kg to 220 kg)

| Mode                        | ls                     |       | I                 | HV-15KC                |                       | ŀ                                | -IV-60KC                          |                                  | F                                    | IV-200KC                   | )                   |
|-----------------------------|------------------------|-------|-------------------|------------------------|-----------------------|----------------------------------|-----------------------------------|----------------------------------|--------------------------------------|----------------------------|---------------------|
|                             |                        |       | F                 | IV-15KCF               |                       | H                                | IV-60KCF                          | )<br>                            | H                                    | V-200KC                    | P                   |
| Weighing Capacity           | y [kg]                 |       | 3                 | 6                      | 15                    | 15                               | 30                                | 60                               | 60                                   | 150                        | 220                 |
| Min. weighing (1 d          | ligit) [g]             |       | 1                 | 2                      | 5                     | 5                                | 10                                | 20                               | 20                                   | 50                         | 100                 |
| Weighing Capacity           | y [lb]                 | #     | 6                 | 15                     | 30                    | 30                               | 60                                | 150                              | 150                                  | 300                        | 500                 |
| Min. weighing (1 d          | ligit) [lb]            | #     | 0.002             | 0.005                  | 0.01                  | 0.01                             | 0.02                              | 0.05                             | 0.05                                 | 0.1                        | 0.2                 |
| Weighing Capacity           | y [oz]                 | #     | 96                | 240                    | 480                   | 480                              | 960                               | 2400                             | 2400                                 | 4800                       | 8000                |
| Min. weighing (1 d          | ligit) [oz]            | #     | 0.05              | 0.1                    | 0.2                   | 0.2                              | 0.5                               | 1                                | 1                                    | 2                          | 5                   |
| Weighing Capacity           | y [lb_oz               | ] #   |                   | 30 lb                  |                       |                                  |                                   |                                  |                                      |                            |                     |
| Min. weighing (1 d          | ligit) [lb_oz          | ] #   |                   | 0.1 oz                 |                       |                                  |                                   |                                  | -                                    |                            |                     |
| Number of sampl<br>mode [pi | es in countii<br>eces] | ng    |                   | Ę                      | 5 (can b              | be chang                         | ged to 1                          | 0、20、50                          | 0、100)                               |                            |                     |
| Max. count num              | ber [pieces]           |       |                   | 150,000                |                       |                                  | 120,000                           |                                  |                                      | 110,000                    |                     |
| Displa                      | у                      |       | 7 segm<br>com     | ent fluor<br>parator l | escent d<br>_ED, Dis  | lisplay, (<br>splay ref          | Characte<br>reshme                | er height<br>nt rate: 1          | t 25 mm<br>10 times                  | , 3 color<br>per sec       | 5 level             |
| Repeatab                    | ility [g]              |       | ±1                | ±2                     | ±5                    | ±5                               | ±10                               | ±20                              | ±20                                  | ±50                        | $\pm 100$           |
| Linearit                    | y [g]                  |       | ±1                | ±2                     | $\pm 5$               | $\pm 5$                          | ±10                               | ±20                              | ±20                                  | ±50                        | $\pm 100$           |
| Span o                      | drift                  |       |                   |                        | 20p                   | pm/°C t                          | yp. (5°                           | °C to 35                         | °C)                                  |                            |                     |
| Power source                | HV-C                   |       | AC ad             | apter<br>y             | F<br>y<br>T           | Please co<br>our local<br>TYPE D | nfirm tha<br>voltage a<br>(R20P/F | t the AC<br>and recep<br>R20PU/L | adapter t<br>otacle typ<br>.R20) x 4 | ype is co<br>e. 50Hz/<br>4 | orrect for<br>60Hz. |
|                             | HV-CP                  |       | Please<br>voltage | e confirn<br>e and re  | n that tl<br>ceptacle | ne Main<br>type.(5               | power<br>0Hz/ 60                  | type is<br>Hz)                   | correct                              | for you                    | ur local            |
| Battery life                | (HV-C)                 |       | (\                | When us                | A<br>ing alka         | pproxim<br>line batt             | ately 12<br>ery and               | 00 hour:<br>setting f            | s<br>the displ                       | ay to of                   | f)                  |
| Ambient temperatu           | re and hum             | idity | -10°              | C to $40^{\circ}$      | C, Less               | than 85                          | %R.H. (                           | Do not a                         | allow co                             | ndensat                    | ion)                |
| Weighing pan                | size [mm]              |       | 2                 | 50 x 250               | )                     | 3                                | 30 x 424                          | 1                                | 3                                    | 90 x 530                   | C                   |
| Dimension<br>Width x Depti  | s [mm]<br>h x Height   |       | 255               | x 494 x                | 366                   | 330                              | x 640 x                           | 750                              | 390                                  | x 746 x                    | 750                 |
| Mass of scale               | HV-C                   |       |                   | 6                      |                       |                                  | 11                                |                                  |                                      | 17                         |                     |
| [ kg ]                      | HV-CP                  |       |                   | 7                      |                       |                                  | 12                                |                                  |                                      | 18                         |                     |

#: If the law in your area permits, you can use these units.

|                               |                         | ing capacity of                                                                          |                                                                                                    |                                                                 | 1                                                 |
|-------------------------------|-------------------------|------------------------------------------------------------------------------------------|----------------------------------------------------------------------------------------------------|-----------------------------------------------------------------|---------------------------------------------------|
| Model                         | s                       | HW-10KC                                                                                  | HW-60KC                                                                                                  | HW-100KC                                                        | HW-200KC                                          |
|                               |                         | HW-10KCP                                                                                 | HW-60KCP                                                                                                 | HW-100KCP                                                       | HW-200KCP                                         |
| Weighing Capacity             | y [kg]                  | 10                                                                                       | 60                                                                                                    | 100                                                             | 220                                               |
| Min. weighing (1 d            | ligit) [g]              | 1                                                                                        | 5                                                                                                    | 10                                                              | 20                                                |
| Weighing Capacity             | y [lb]                  | # 20                                                                                     | 150                                                                                                    | 200                                                             | 500                                               |
| Min. weighing (1 d            | ligit) [lb]             | # 0.002                                                                                  | 0.01                                                                                                    | 0.02                                                            | 0.05                                              |
| Weighing Capacity             | y [oz]                  | # 320                                                                                    | 2400                                                                                                    | 3200                                                            | 8000                                              |
| Min. weighing (1 d            | ligit) [oz]             | # 0.05                                                                                   | 0.2                                                                                                    | 0.5                                                             | 1                                                 |
| Weighing Capacity             | y [lb_oz]               | # 20 lb                                                                                  |                                                                                                    |                                                                 |                                                   |
| Min. weighing (1 d            | ligit) [lb_oz]          | # 0.1 oz                                                                                 |                                                                                                    |                                                                 |                                                   |
| Number of sample<br>mode [pie | es in counting<br>eces] | 5                                                                                        | (can be changed                                                                                          | to 10、20、50、100)                                                |                                                   |
| Max. count num                | ber [pieces]            | 100,000                                                                                  | 120,000                                                                                                  | 100,000                                                         | 110,000                                           |
| Displa                        | ıy                      | 7 segment fluore<br>comparator L                                                         | scent display, Cha<br>ED, Display refrest                                                                | racter height 25 m                                              | m, 3 color 5 level<br>es per second               |
| Repeatabi                     | lity [g]                | ±2                                                                                       | ±10                                                                                                    | ±20                                                             | ±40                                               |
| Linearity                     | / [g]                   | ±2                                                                                       | ±10                                                                                                    | ±20                                                             | ±40                                               |
| Span d                        | rift                    |                                                                                          | 20ppm/°C typ.                                                                                            | (5°C to 35°C)                                                   |                                                   |
| Power source                  | HW-C                    | AC adapter<br>Battery x 6 piece                                                          | Please confin<br>your local volt<br>es TYPE D (R2                                                        | m that the AC adapte<br>age and receptacle t<br>20P/R20PU/LR20) | er type is correct for<br>ype. 50Hz/ 60Hz.<br>x 4 |
|                               | HW-CP                   | Please confirm t<br>and receptacle t                                                     | Please confirm that the Main power type is correct for your local volta and receptacle type.(50Hz/ 60Hz) |                                                                 |                                                   |
| Battery life (                | (HW-C)                  | Approximately 1200 hours<br>(When using alkaline battery and setting the display to off) |                                                                                                    |                                                                 | play to off)                                      |
| Ambient temperatur            | e and humidit           | y -10°C to 40°C                                                                          | C, Less than 85%R                                                                                        | .H. (Do not allow c                                             | ondensation)                                      |
| Weighing pan                  | size [mm]               | 250 x 250                                                                                | 330 x 424                                                                                                | 390 x 530                                                       | 390 x 530                                         |
| Dimension<br>Width x Depth    | s [mm]<br>n x Height    | 255 x 494 x 366                                                                          | 330 x 640 x 750                                                                                          | 390 x 746 x 750                                                 | 390 x 746 x 750                                   |
| Mass of scale                 | HW-C                    | 6                                                                                        | 11                                                                                                    | 17                                                              | 17                                                |
| [ kg ]                        | HW-CP                   | 7                                                                                        | 12                                                                                                    | 18                                                              | 18                                                |

### HW-C/CP Series (Weighing capacity of 10 kg to 220 kg)

# : If the law in your area permits, you can use these units.

### Dimensions

#### Models

HV-15KC HV-15KCP HW-10KC HW-10KCP

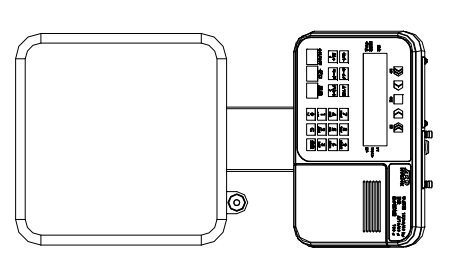

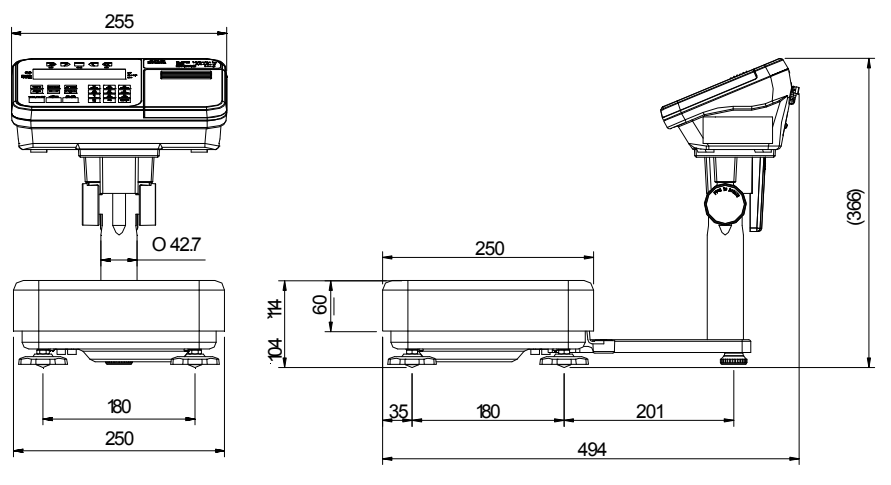

#### Models

HV-60KC HV-60KCP HW-60KC HW-60KCP

255

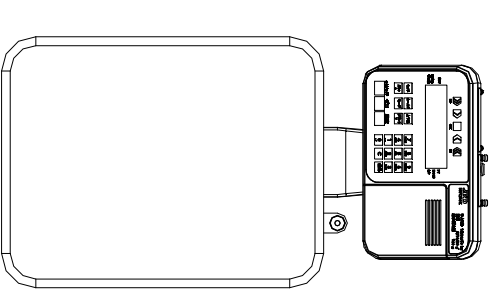

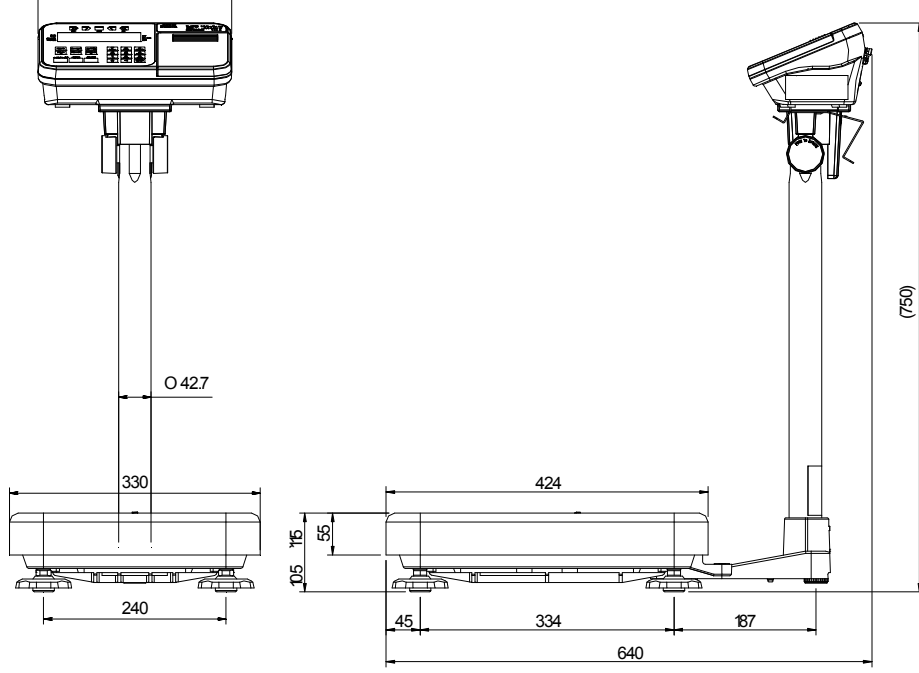

Unit: mm

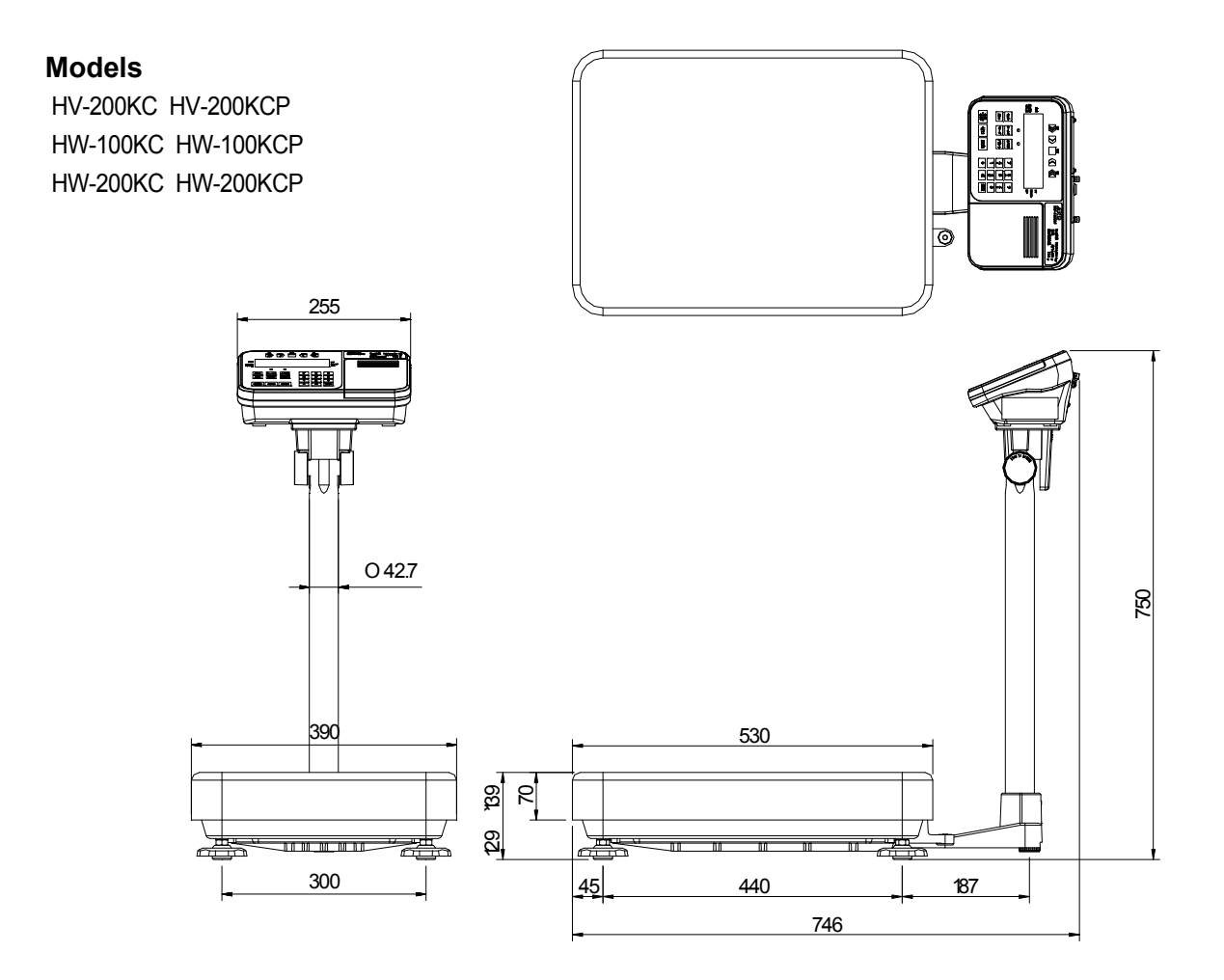

Unit: mm

# 17. Maintenance

- □ Refer to "3. Precautions" for use.
- □ Refer to "6.1. Display and Symbols " for displayed error code.
- □ Refer to "13. Calibration (Adjusting the Scale)" for precision weighing.
- Periodically check the accuracy of the weighing. Calibrate the scale, if it has been moved to another location or the environment has changed.

### 17.1. Check Points Before Calling Maintenance Service

| In this situation                                | Confirm these items                                                                                                    |
|--------------------------------------------------|----------------------------------------------------------------------------------------------------|
| Nothing is displayed.<br>Scale does not turn on. | <ul> <li>Is the AC adapter properly connected?</li> <li>Is the AC adapter of the correct voltage ?</li> <li>Are the batteries dead ?</li> <li>Is the battery direction correct ?</li> </ul>                                                                                                    |
| The scale does not display zero upon power-on.   | <ul> <li>Check around the weighing pan.</li> <li>Is there anything on the pan?</li> <li>Perform zero point calibration.</li> </ul>                                                                                                    |
| is displayed and does not proceed.               | <ul> <li>The weight value is unstable due to drift, vibration or other. A breeze or vibration may be affecting the measurement. Check around the weighing pan.</li> <li>Check the connection of load cell cable.</li> <li>No zero display when the display is turned on. Remove anything that is on the pan.</li> <li>Perform zero point calibration.</li> </ul> |
| [RLE] is displayed                               | Calibration error that means "Too heavy".                                                                                                    |
| -[RL E is displayed                              | Calibration error that means "Too light".                                                                                                    |
| E is displayed                                   | Weighing error that means "Overload".                                                                                                    |
| -E is displayed                                  | Weighing error that means "Underload".                                                                                                    |
| Fixed display                                    | <ul> <li>Do you use the hold function?</li> <li>Turn off the scale and turn it on.</li> </ul>                                                                                                    |

### 17.1.1. Repair

Do not disassemble or assemble the scale without an authorized service engineer. It may cause an electrical shock or damage to the scale. In this case, repair is not covered under warranty. Contact your local A&D dealer if your scale needs service or repair.

## MEMO

| <br> |
|------|
|      |
|      |
|      |
|      |
|      |
|      |
|      |
|      |
|      |
|      |
|      |
|      |
|      |
|      |
|      |
|      |
|      |
|      |
|      |
|      |
|      |
|      |
|      |
|      |
|      |
|      |
|      |
|      |
|      |
|      |
|      |
|      |
|      |
|      |
|      |
|      |
|      |
|      |
|      |
|      |
|      |
|      |
|      |
|      |
|      |
|      |
|      |
|      |

## MEMO

| <br> |  |
|------|--|
|      |  |
|      |  |
|      |  |
|      |  |
|      |  |
|      |  |
|      |  |
|      |  |
|      |  |
|      |  |
|      |  |
|      |  |
|      |  |
|      |  |
|      |  |
| <br> |  |
|      |  |
|      |  |
|      |  |
|      |  |
|      |  |
|      |  |
|      |  |
|      |  |
|      |  |
|      |  |
| <br> |  |
|      |  |
|      |  |
|      |  |
|      |  |
|      |  |
|      |  |
|      |  |
|      |  |

## MEMO

| <br> |
|------|
|      |
|      |
|      |
|      |
|      |
|      |
|      |
|      |
|      |
|      |
|      |
|      |
|      |
|      |
|      |
|      |
|      |
|      |
|      |
|      |
|      |
|      |
|      |
|      |
|      |
|      |
|      |
|      |
|      |
|      |
|      |
|      |
|      |
|      |
|      |
|      |
|      |
|      |
|      |
|      |
|      |
|      |
|      |
|      |
|      |
|      |
|      |
|      |

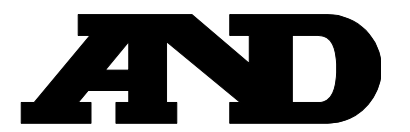

A&D Company, Limited 3-23-14 Higashi-Ikebukuro, Toshima-ku, Tokyo 170-0013, JAPAN Telephone: [81] (3) 5391-6132 Fax: [81] (3) 5391-6148

#### A&D ENGINEERING, INC.

1756 Automation Parkway, San Jose, California 95131, U.S.A. Telephone: [1] (408) 263-5333 Fax: [1] (408)263-0119

#### **A&D INSTRUMENTS LIMITED**

Unit 24/26 Blacklands Way, Abingdon Business Park, Abingdon, Oxfordshire OX14 1DY United Kingdom Telephone: [44] (1235) 550420 Fax: [44] (1235) 550485

#### A&D AUSTRALASIA PTY LTD

32 Dew Street, Thebarton, South Australia 5031, AUSTRALIA Telephone: [61] (8) 8301-8100 Fax: [61] (8) 8352-7409

#### A&D KOREA Limited

한국에이.엔.디(주)

서울특별시 영등포구 국제금융로6길33 (여의도동) 맨하탄빌딩 817 우편 번호 150-749 (817, Manhattan Bldg., 33. Gukjegeumyung-ro 6-gil, Yeongdeungpo-gu, Seoul, 150-749 Korea) 전화: [82] (2) 780-4101 팩스: [82] (2) 782-4280

#### OOO A&D RUS

#### ООО "ЭЙ энд ДИ РУС"

121357, Российская Федерация, г.Москва, ул. Верейская, дом 17 (Business-Center "Vereyskaya Plaza-2" 121357, Russian Federation, Moscow, Vereyskaya Street 17) тел.: [7] (495) 937-33-44 факс: [7] (495) 937-55-66

#### A&D INSTRUMENTS INDIA PRIVATE LIMITED ऐक्ष्डी इन्स्ट्रयूमेन्ट्स इण्डिया प्रा0 लिमिटेड

509, उद्योग विहार , फेस –5, गुड़गांव – 122016, हरियाणा , भारत ( 509, Udyog Vihar, Phase–V, Gurgaon – 122 016, Haryana, India ) फोन : 91–124–4715555 फैक्स : 91–124–4715599

BackCover 1WMPD4000058M